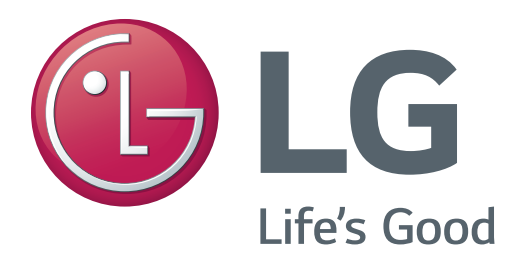

# MEDICAL MONITOR SERVICE MANUAL

CHASSIS : LM2HA

# **MODEL: 55MH5K** 55MH5K-WX

#### CAUTION

BEFORE SERVICING THE CHASSIS, READ THE SAFETY PRECAUTIONS IN THIS MANUAL.

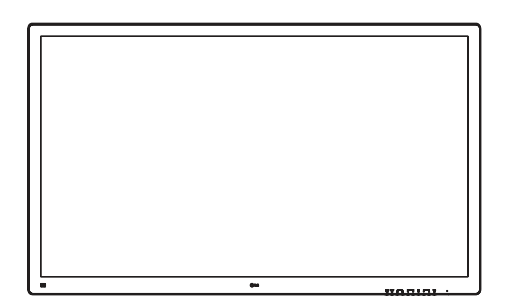

#### P/NO : MFL71804643 (2304-REV00)

Any reproduction, duplication, distribution (including by way of email, facsimile or other electronic means), publication, modification, copying or transmission of this Service Manual is STRICTLY PROHIBITED unless you have obtained the prior written consent of the LG Electronics entity from which you received this Service Manual. The material covered by this prohibition includes, without limitation, any text, graphics or logos in this Service Manual.

# CONTENTS

| CONTENTS               |           |
|------------------------|-----------|
| SAFETY PRECAUTIONS     | 3         |
| SPECIFICATION          | 4         |
| BLOCK DIAGRAM          | 10        |
| EXPLODED VIEW          | 11        |
| TROUBLE SHOOTING GUIDE |           |
| DISASSEMBLE GUIDE      | APPENDIX1 |
| FIRMWARE UPDATE GUIDE  | APPENDIX2 |

## SAFETY PRECAUTIONS

#### **IMPORTANT SAFETY NOTICE**

Many electrical and mechanical parts in this chassis have special safety-related characteristics. These parts are identified by  $\triangle$  in the Exploded View.

It is essential that these special safety parts should be replaced with the same components as recommended in this manual to prevent Shock, Fire, or other Hazards.

Do not modify the original design without permission of manufacturer.

#### **General Guidance**

An **isolation Transformer should always be used** during the servicing of a receiver whose chassis is not isolated from the AC power line. Use a transformer of adequate power rating as this protects the technician from accidents resulting in personal injury from electrical shocks.

It will also protect the receiver and it's components from being damaged by accidental shorts of the circuitry that may be inadvertently introduced during the service operation.

If any fuse (or Fusible Resistor) in this TV receiver is blown, replace it with the specified.

When replacing a high wattage resistor (Oxide Metal Film Resistor, over 1 W), keep the resistor 10 mm away from PCB.

Keep wires away from high voltage or high temperature parts.

#### Before returning the receiver to the customer,

always perform an **AC leakage current check** on the exposed metallic parts of the cabinet, such as antennas, terminals, etc., to be sure the set is safe to operate without damage of electrical shock.

#### Leakage Current Cold Check(Antenna Cold Check)

With the instrument AC plug removed from AC source, connect an electrical jumper across the two AC plug prongs. Place the AC switch in the on position, connect one lead of ohm-meter to the AC plug prongs tied together and touch other ohm-meter lead in turn to each exposed metallic parts such as antenna terminals, phone jacks, etc.

If the exposed metallic part has a return path to the chassis, the measured resistance should be between 1 M $\Omega$  and 5.2 M $\Omega$ .

When the exposed metal has no return path to the chassis the reading must be infinite.

An other abnormality exists that must be corrected before the receiver is returned to the customer.

Leakage Current Hot Check (See below Figure) Plug the AC cord directly into the AC outlet.

#### Do not use a line Isolation Transformer during this check.

Connect 1.5 K / 10 watt resistor in parallel with a 0.15 uF capacitor between a known good earth ground (Water Pipe, Conduit, etc.) and the exposed metallic parts.

Measure the AC voltage across the resistor using AC voltmeter with 1000 chms/volt or more sensitivity.

Reverse plug the AC cord into the AC outlet and repeat AC voltage measurements for each exposed metallic part. Any voltage measured must not exceed 0.75 volt RMS which is corresponds to 0.5 mA.

In case any measurement is out of the limits specified, there is possibility of shock hazard and the set must be checked and repaired before it is returned to the customer.

#### Leakage Current Hot Check circuit

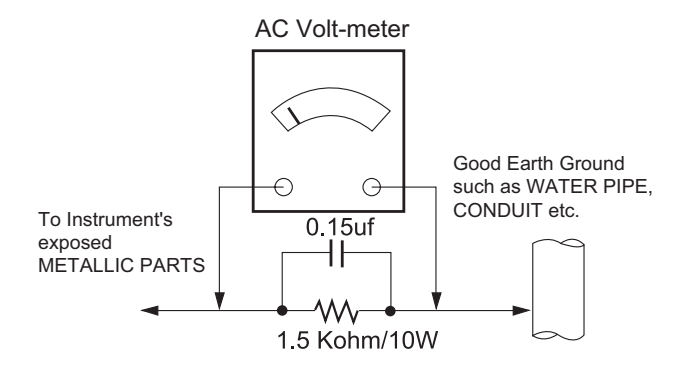

When 25A is impressed between Earth and 2nd Ground for 1 second, Resistance must be less than 0.1 \*Base on Adjustment standard

# **SPECIFICATION**

NOTE : Specifications and others are subject to change without notice for improvement.

### 1. General Specification

| No. |              | Item                 |                              | Content                                                                                       | Remark                                    |
|-----|--------------|----------------------|------------------------------|-----------------------------------------------------------------------------------------------|-------------------------------------------|
| 1   | Custom       | er                   | BRAND                        |                                                                                               | BRAND : LGE Product                       |
| 2   | User Mo      | odel Name            | 55MH5K                       |                                                                                               |                                           |
| 3   | Sale reg     | gion                 | Worldwide                    |                                                                                               |                                           |
| 4   | Feature      |                      | 55" UHD LC<br>Glass)         | D Medical Monitor (with Direct Bonding                                                        |                                           |
| 5   | Chassis Name |                      | LM2HA                        |                                                                                               | "PCB, Product spec.,<br>Adjustment spec." |
| 6   | Gen-<br>eral | External SW<br>&Adj. | Input,PIP/PE<br>,Brightness+ | 3P,Hotkey1,Hotkey2,Brightness-<br>,OK,Contrast-,Contrast+,Menu                                | 10 Tack Key                               |
|     | Scope        | Function             | Picture Mode<br>dio, Factory | e, Ratio, S.E.S, Six Color, LG Calibration Stu-<br>calibration, PBP/PIP, RS-232C, User Preset |                                           |
| 7   | Input        | SDI IN               | 4ea (12G-SI                  | )))                                                                                           |                                           |
|     | / Out-       | SDI OUT              | 4ea (12G-SI                  | DI)                                                                                           |                                           |
|     | put          | SFP                  | Support 1Rx                  | SFP module                                                                                    | Not supported 2Rx & TxRx SFP module       |
|     |              | DVI-D IN             | 1ea                          |                                                                                               |                                           |
|     |              | DVI-D OUT            | 1ea                          |                                                                                               |                                           |
|     |              | HDMI IN              | 1ea (HDMI2                   | .0, UHD, Support HDR)                                                                         |                                           |
|     |              | DP IN                | 1ea (DP1.2,                  | UHD, Not support HDR)                                                                         |                                           |
|     |              | DP OUT               | 1ea (DP1.2,                  | UHD, Not support HDR)                                                                         |                                           |
|     |              | USB UP               | 1ea (USB3.0                  | ) Upstream)                                                                                   |                                           |
|     |              | USB IN               | 1ea (USB3.0                  | ) Downstream)                                                                                 | USB downstream Port(Up to 5V 0.9A DC)     |
|     |              | SERVICE ONLY         | 1ea                          |                                                                                               |                                           |
|     |              | RS232C               | 1ea                          |                                                                                               |                                           |
|     |              | AC IN                | 1ea                          |                                                                                               |                                           |
|     |              | POAG                 | 1ea                          |                                                                                               |                                           |
|     |              | SOUND                | N/A (No spe                  | aker, No HP out)                                                                              |                                           |
| 8   | Power 0      | Code                 | Length                       | 2.8m ± 0.05                                                                                   | Refer to Suffix standard and power        |
|     |              |                      | Weight                       | 378g ± 10%                                                                                    | cord Table.                               |
|     |              |                      | Color                        | White                                                                                         |                                           |
| 9   | Cable        | DVI                  | Length                       | 1.8m ± 0.05m                                                                                  | Not support                               |
|     |              |                      | Weight                       | 0.11kg ± 10%,                                                                                 | _                                         |
|     |              |                      | Color                        | Black                                                                                         | _                                         |
|     |              |                      | Impedance                    | CABLE(Differential) Impedance<br>: 100Ω±10Ω                                                   |                                           |
|     |              | DisplayPort          | Length                       | 1.80m±0.05m                                                                                   |                                           |
|     |              |                      | Weight                       | 0.10kg ± 10%                                                                                  | ]                                         |
|     |              |                      | Color                        | Black                                                                                         | ]                                         |
|     |              |                      | Impedance                    | CABLE(Differential) Impedance<br>: 100Ω±10Ω                                                   |                                           |

| No. |         | ltem    |                                      | Content                         |  |
|-----|---------|---------|--------------------------------------|---------------------------------|--|
| 9   | Cable   | HDMI    | Length 1.80m ± 0.05m                 |                                 |  |
|     |         |         | Weight                               | Weight 0.09kg ± 10%             |  |
|     |         |         | Color                                | Black                           |  |
|     |         |         | CABLE(Differen                       | tial) Impedance: 100Ω±10Ω       |  |
| 10  | Power   | PSU     | Input: 100-240 V<br>Output: 20.5V, 9 | /~ 50-60 Hz 2.5 – 1.25A<br>).0A |  |
| 11  | Power F | Rating  | Input : AC100~240V 50~60Hz, 24V 7.5A |                                 |  |
| 12  | Accesso | ory Box | Weight : 0.8kg                       |                                 |  |

## 2. Engineering Specification

| No. | Item                | Spec    |                 |                    | Remarks                                |
|-----|---------------------|---------|-----------------|--------------------|----------------------------------------|
|     |                     | 201     | Horizontal      | N/A                | None EDID. Refer to Support resolution |
|     |                     | 301     | Vertical        | N/A                |                                        |
|     |                     |         | Horizontal      | 30 - 83 kHz        |                                        |
| 1   | Operating Frequency | DVI     | Vertical        | 56 - 61 Hz         |                                        |
| 1   |                     |         | Horizontal      | 30 - 135 kHz       |                                        |
|     |                     |         | Vertical        | 56 - 61 Hz         |                                        |
|     |                     | סח      | Horizontal      | 30 - 135 kHz       |                                        |
|     |                     | DF      | Vertical        | 56 - 61 Hz         |                                        |
|     |                     | SDI     | Max             | 12G-SDI            |                                        |
|     |                     |         |                 | (4096x2160 @60Hz)  | (Recommend)                            |
|     |                     |         | Recommend       | 12G-SDI            | 3G-SDI : 1920x1080 @60Hz               |
|     |                     |         |                 | (3840x2160 @60Hz)  |                                        |
| 2   | Desclution          | ועם     | Max.            | 1920x1080 @ 60Hz   |                                        |
| 2   | Resolution          | DVI     | Recommend       | 1920x1080 @ 60Hz   |                                        |
|     |                     | приі    | Max.            | 3840×2160 @ 60Hz   |                                        |
|     |                     |         | Recommend       | 3840×2160 @ 60Hz   |                                        |
|     |                     | סח      | Max.            | 3840×2160 @ 60Hz   |                                        |
|     |                     |         | Recommend       | 3840×2160 @ 60Hz   |                                        |
| 3   | Input Voltage       | Voltage | e: AC100~240V 5 | 0~60Hz, 20.5V 9.0A | PSU                                    |

# 3. Signal Timing (Resolution) 3.1. Signal (Video & Sync) 3.1.1. H/V Timing : DisplayPort

| No.                     | Section    | Pol. | Dot Clock<br>[MHz] | Frequen-<br>cy<br>[kHz]/[Hz] | Total<br>Cycle<br>(E) | Dis-<br>play<br>(A) | Front<br>Porch(B) | Sync.<br>(D) | Back<br>Porch(F) | Resolution  | Remark |
|-------------------------|------------|------|--------------------|------------------------------|-----------------------|---------------------|-------------------|--------------|------------------|-------------|--------|
| 1                       | H(Pixels)  | -    | 25.175             | 31.469                       | 800                   | 640                 | 16                | 96           | 48               | 640 x 480   |        |
|                         | V(Lines)   | -    |                    | 59.94                        | 525                   | 480                 | 10                | 2            | 33               |             |        |
| 2                       | H(Pixels)  | +    | 40                 | 37.879                       | 1056                  | 800                 | 40                | 128          | 88               | 800 x 600   |        |
|                         | V(Lines)   | +    |                    | 60.317                       | 628                   | 600                 | 1                 | 4            | 23               |             |        |
| 3                       | H(Pixels)  | -    | 65                 | 48.363                       | 1344                  | 1024                | 24                | 136          | 160              | 1024 x 768  |        |
|                         | V(Lines)   | -    |                    | 60                           | 806                   | 768                 | 3                 | 6            | 29               |             |        |
| 4                       | H(Pixels)  | +    | 79.99              | 54.347                       | 1472                  | 1152                | 32                | 96           | 192              | 1152 x 864  |        |
|                         | V(Lines)   | +    |                    | 60.05                        | 905                   | 864                 | 1                 | 3            | 37               |             |        |
| 5                       | H(Pixels)  | +    | 74.25              | 45                           | 1650                  | 1280                | 110               | 40           | 220              | 1280 x 720  |        |
|                         | V(Lines) + | +    |                    | 60                           | 750                   | 720                 | 5                 | 5            | 20               |             |        |
| 6                       | H(Pixels)  | +    | 108                | 63.981                       | 1688                  | 1280                | 48                | 112          | 248              | 1280 x 1024 |        |
|                         | V(Lines)   | +    |                    | 60.02                        | 1066                  | 1024                | 1                 | 3            | 38               |             |        |
| 7                       | H(Pixels)  | +    | 108                | 60                           | 1800                  | 1600                | 24                | 80           | 96               | 1600 x 900  |        |
|                         | V(Lines)   | +    |                    | 60                           | 1000                  | 900                 | 1                 | 3            | 96               |             |        |
| 8                       | H(Pixels)  | +    | 148.5              | 67.5                         | 2200                  | 1920                | 88                | 44           | 148              | 1920 x 1080 |        |
|                         | V(Lines)   | -    |                    | 60                           | 1125                  | 1080                | 4                 | 5            | 36               |             |        |
| 9                       | H(Pixels)  | +    | 241.5              | 88.79                        | 2720                  | 2560                | 48                | 32           | 80               | 2560 x 1440 |        |
|                         | V(Lines)   | -    |                    | 59.95                        | 1481                  | 1440                | 3                 | 5            | 33               |             |        |
| 10                      | H(Pixels)  | +    | 266.64             | 66.66                        | 4000                  | 3840                | 8                 | 144          | 8                | 3840 x 2160 |        |
|                         | V(Lines)   | -    |                    | 30                           | 2222                  | 2160                | 54                | 5            | 3                |             |        |
| <b>11</b> <sup>1)</sup> | H(Pixels)  | +    | 533.28             | 133.32                       | 4000                  | 3840                | 48                | 32           | 80               | 3840 x 2160 |        |
|                         | V(Lines)   | -    | 1                  | 60                           | 2222                  | 2160                | 54                | 5            | 3                |             |        |

\* 1) : DP Preferred timing

| No.              | Section   | Pol. | Dot Clock<br>[MHz] | Frequen-<br>cy<br>[kHz]/[Hz] | Total<br>Cycle<br>(E) | Dis-<br>play<br>(A) | Front<br>Porch(B) | Sync.<br>(D) | Back<br>Porch(F) | Resolution  | Remark |
|------------------|-----------|------|--------------------|------------------------------|-----------------------|---------------------|-------------------|--------------|------------------|-------------|--------|
| 1                | H(Pixels) | -    | 25.175             | 31.469                       | 800                   | 640                 | 16                | 96           | 48               | 640 x 480   |        |
|                  | V(Lines)  | -    |                    | 59.94                        | 525                   | 480                 | 10                | 2            | 33               |             |        |
| 2                | H(Pixels) | +    | 40                 | 37.879                       | 1056                  | 800                 | 40                | 128          | 88               | 800 x 600   |        |
|                  | V(Lines)  | +    |                    | 60.317                       | 628                   | 600                 | 1                 | 4            | 23               |             |        |
| 3                | H(Pixels) | -    | 65                 | 48.363                       | 1344                  | 1024                | 24                | 136          | 160              | 1024 x 768  |        |
|                  | V(Lines)  | -    |                    | 60                           | 806                   | 768                 | 3                 | 6            | 29               |             |        |
| 4                | H(Pixels) | +    | 79.99              | 54.347                       | 1472                  | 1152                | 32                | 96           | 192              | 1152 x 864  |        |
|                  | V(Lines)  | +    |                    | 60.05                        | 905                   | 864                 | 1                 | 3            | 37               |             |        |
| 5                | H(Pixels) | +    | 74.25              | 45                           | 1650                  | 1280                | 110               | 40           | 220              | 1280 x 720  |        |
|                  | V(Lines)  | +    |                    | 60                           | 750                   | 720                 | 5                 | 5            | 20               |             |        |
| 6                | H(Pixels) | +    | 108                | 63.981                       | 1688                  | 1280                | 48                | 112          | 248              | 1280 x 1024 |        |
|                  | V(Lines)  | +    |                    | 60.02                        | 1066                  | 1024                | 1                 | 3            | 38               |             |        |
| 7                | H(Pixels) | +    | 108                | 60                           | 1800                  | 1600                | 24                | 80           | 96               | 1600 x 900  |        |
|                  | V(Lines)  | +    |                    | 60                           | 1000                  | 900                 | 1                 | 3            | 96               |             |        |
| 81)              | H(Pixels) | +    | 148.5              | 67.5                         | 2200                  | 1920                | 88                | 44           | 148              | 1920 x 1080 |        |
|                  | V(Lines)  | -    |                    | 60                           | 1125                  | 1080                | 4                 | 5            | 36               |             |        |
| 9                | H(Pixels) | +    | 241.5              | 88.79                        | 2720                  | 2560                | 48                | 32           | 80               | 2560 x 1440 |        |
|                  | V(Lines)  | -    |                    | 59.95                        | 1481                  | 1440                | 3                 | 5            | 33               |             |        |
| 10               | H(Pixels) | +    | 297                | 67.5                         | 4400                  | 3840                | 176               | 88           | 296              | 3840 x 2160 |        |
|                  | V(Lines)  | -    |                    | 30                           | 2250                  | 2160                | 8                 | 10           | 72               |             |        |
| 11 <sup>2)</sup> | H(Pixels) | +    | 594                | 135                          | 4400                  | 3840                | 176               | 88           | 296              | 3840 x 2160 |        |
|                  | V(Lines)  | -    |                    | 60                           | 2250                  | 2160                | 8                 | 10           | 72               |             |        |

#### 3.1.2. H/V Timing : HDMI / DVI

\* (1) : DVI Preferred timing. \* (2) : HDMI Preferred timing. \* Mode 9,10,11 can be supported to only HDMI.

#### 3.1.3. Video input: DP / HDMI / DVI

|             |                      |                  |     | EDID 2Page | Video Short | Block Descri               | ption                        |                              |                              |                              |
|-------------|----------------------|------------------|-----|------------|-------------|----------------------------|------------------------------|------------------------------|------------------------------|------------------------------|
| EDID<br>NO. | Horizon-<br>tal size | Vertical<br>size | P/I | V-freq(Hz) | Ratio       | DVI<br>(FHD)               | HDMI1.4<br>(UHD30)           | HDMI2.0<br>(UHD60<br>HDR)    | HDMI2.0<br>(UHD60<br>SDR)    | DP<br>(UHD60)                |
| 1           | 640                  | 480              | Р   | 59.94/60   | 4:03        |                            | -                            |                              |                              |                              |
| 2           | 720                  | 480              | Р   | 59.94/60   | 4:03        |                            |                              |                              | •                            |                              |
| 3           | 720                  | 480              | Р   | 59.94/60   | 16:09       |                            | =                            |                              |                              |                              |
| 4           | 1280                 | 720              | Р   | 59.94/60   | 16:09       |                            | -                            |                              | •                            |                              |
| 5           | 1920                 | 1080             | I   | 59.94/60   | 16:09       | -                          | -                            |                              | •                            |                              |
| 90(10)      | 1920                 | 1080             | Р   | 59.94/60   | 16:09       | <ul><li>(Native)</li></ul> | <ul> <li>(Native)</li> </ul> | <ul> <li>(Native)</li> </ul> | <ul> <li>(Native)</li> </ul> | <ul> <li>(Native)</li> </ul> |
| 12          | 720                  | 576              | Р   | 50         | 16:09       |                            | -                            |                              |                              |                              |
| 13          | 1280                 | 720              | Р   | 50         | 16:09       |                            | =                            |                              |                              |                              |
| 14          | 1920                 | 1080             | I   | 50         | 16:09       |                            | =                            |                              |                              |                              |
| 1F          | 1920                 | 1080             | Р   | 50         | 16:09       |                            | -                            |                              | •                            |                              |
| 20          | 1920                 | 1080             | Р   | 23.97/24   | 16:09       |                            |                              |                              |                              |                              |
| 22          | 1920                 | 1080             | Р   | 29.97/30   | 16:09       |                            | =                            |                              |                              |                              |
| 5D          | 3840                 | 2160             | Р   | 23.98/24   | 16:09       |                            |                              |                              |                              |                              |
| 5E          | 3840                 | 2160             | Р   | 25         | 16:09       |                            |                              |                              |                              |                              |
| 5F          | 3840                 | 2160             | Р   | 29.97/30   | 16:09       |                            |                              |                              |                              |                              |
| 60          | 3840                 | 2160             | Р   | 50         | 16:09       |                            |                              |                              |                              |                              |
| 61          | 3840                 | 2160             | Р   | 59.94/60   | 16:09       |                            |                              |                              |                              |                              |

# 3.1.4. SDI Input(with SFP) for 32HL714S (max 12G-SDI) - Equipment: Omnitek 4K Tool Box - Supported Timing : max 12G-SDI

| SMPTE          | Interface              | Signal<br>Type     | Image<br>Format | Signal<br>Format | Sampling<br>Structure | Pixel<br>Depth   | Frame Rate                            | SDI                           | SFP                           | Remark                  |                      |  |
|----------------|------------------------|--------------------|-----------------|------------------|-----------------------|------------------|---------------------------------------|-------------------------------|-------------------------------|-------------------------|----------------------|--|
| 259M           | SD-SDI                 |                    | 720 x 486<br>1) | 4:2:2            | YCbCr                 | 10bit            | 59.94i                                | 0                             | 0                             |                         |                      |  |
|                |                        |                    | 720 x 576       | 4:2:2            | YCbCr                 | 10bit            | 50i                                   | 0                             | 0                             |                         |                      |  |
| 292M           | HD-SDI                 |                    | 228 x           | 4:2:2            | YCbCr                 | 10bit            | 30p, 29.97p, 25p, 24p, 23.98p         | 0                             | 0                             |                         |                      |  |
|                |                        |                    | 1080            |                  |                       |                  | 60i, 59.94i, 50i, 48i, 47.95i         | 0                             | 0                             |                         |                      |  |
|                |                        |                    | 1920 x          | 4:2:2            | YCbCr                 | 10bit            | 30p, 29.97p, 25p, 24p, 23.98p         | 0                             | 0                             |                         |                      |  |
|                |                        |                    | 1080            |                  |                       |                  | 60i, 59.94i, 50i, 48i, 47.95i         | 0                             | 0                             |                         |                      |  |
|                |                        |                    | 1280 x<br>720   | 4:2:2            | YCbCr                 | 10bit            | 60p, 59.94p, 50p, 30p,<br>29.97p, 25p | 0                             | 0                             |                         |                      |  |
| ST 425-1       | 3G-SDI                 | Level A            | 1280 x<br>720   | 4:2:2            | RGB /<br>YCbCr        | 10bit            | 60p, 59.94p, 50p, 30p,<br>29.97p, 25p | 0                             | 0                             |                         |                      |  |
|                |                        | Level A /          | 228 x           | 4:2:2            | RGB /                 | 12bit /          | 30p, 29.97p, 25p, 24p, 23.98p         | 0                             | 0                             |                         |                      |  |
|                |                        | Level              | 1080            |                  | YCbCr                 | 10bit            | 60i, 59.94i, 50i, 48i, 47.95i         | 0                             | 0                             |                         |                      |  |
|                |                        | B-DL               |                 | 4:2:2            | YCbCr                 | 10bit            | 60p, 59.94p, 50p, 48p, 47.95p         | 0                             | 0                             |                         |                      |  |
|                |                        |                    |                 |                  |                       | 12bit            | 30p, 29.97p, 25p, 24p, 23.98p         | 0                             | 0                             |                         |                      |  |
|                |                        |                    |                 |                  |                       |                  | 60i, 59.94i, 50i                      | 0                             | 0                             |                         |                      |  |
|                |                        |                    |                 |                  | 1920 x                | 4:2:2            | RGB /                                 | 12bit /                       | 30p, 29.97p, 25p, 24p, 23.98p | 0                       | 0                    |  |
|                |                        |                    | 1080            |                  | YCbCr                 | 10bit            | 60i, 59.94i, 50i, 48i, 47.95i         | 0                             | 0                             |                         |                      |  |
|                |                        |                    |                 | 4:2:2            | YCbCr                 | 10bit            | 60p, 59.94p, 50p, 48p, 47.95p         | 0                             | 0                             |                         |                      |  |
|                |                        |                    |                 |                  |                       |                  | 12bit                                 | 30p, 29.97p, 25p, 24p, 23.98p | 0                             | 0                       |                      |  |
|                |                        |                    |                 |                  |                       |                  | 60i, 59.94i, 50i                      | 0                             | 0                             |                         |                      |  |
| ST 425-5       | Quad-Link<br>3G-SDI 2) | Level A /<br>Level | 4096 x<br>2160  | 4:2:2            | RGB &<br>YCbCr        | 12bit /<br>10bit | 30p, 29.97p, 25p, 24p, 23.98p         | 0                             |                               | 2-sam-<br>ple in-       |                      |  |
|                |                        | B-DL               | B-DL            |                  | 4:2:2                 | YCbCr            | 10bit                                 | 60p, 59.94p, 50p              | 0                             |                         | terleave<br>division |  |
|                |                        |                    |                 |                  |                       | 12bit            | 30p, 29.97p, 25p, 24p, 23.98p         | 0                             |                               | square                  |                      |  |
|                |                        |                    | 3840 x<br>2160  | 4:2:2            | RGB &<br>YCbCr        | 12bit /<br>10bit | 30p, 29.97p, 25p, 24p, 23.98p         | 0                             |                               | division                |                      |  |
|                |                        |                    |                 | 4:2:2            | YCbCr                 | 10bit            | 60p, 59.94p, 50p                      | 0                             |                               |                         |                      |  |
|                |                        |                    |                 |                  |                       | 12bit            | 30p, 29.97p, 25p, 24p, 23.98p         | 0                             |                               |                         |                      |  |
| ST 2081-<br>10 | 6G-SDI                 |                    | 4096 x<br>2160  | 4:2:2            | YCbCr                 | 10bit            | 30p, 29.97p, 25p, 24p, 23.98p         | 0                             | 0                             |                         |                      |  |
| (Mode 1)       |                        |                    | 3840 x<br>2160  | 4:2:2            | YCbCr                 | 10bit            | 30p, 29.97p, 25p, 24p, 23.98p         | 0                             | 0                             |                         |                      |  |
| ST 2082-<br>10 | 12G-SDI                |                    | 4096 x<br>2160  | 4:2:2            | RGB &<br>YCbCr        | 12bit /<br>10bit | 30p, 29.97p, 25p, 24p, 23.98p         | 0                             | 0                             |                         |                      |  |
| (Mode 1)       |                        |                    |                 | 4:2:2            | YCbCr                 | 10bit            | 60p, 59.94p, 50p, 48p, 47.95p         | 0                             | 0                             |                         |                      |  |
|                |                        |                    |                 |                  |                       | 12bit            | 30p, 29.97p, 25p, 24p, 23.98p         | 0                             | 0                             |                         |                      |  |
|                |                        |                    | 3840 x<br>2160  | 4:2:2            | RGB &<br>YCbCr        | 12bit /<br>10bit | 30p, 29.97p, 25p, 24p, 23.98p         | 0                             | 0                             |                         |                      |  |
|                |                        |                    |                 | 4:2:2            | YCbCr                 | 10bit            | 60p, 59.94p, 50p, 48p, 47.95p         | 0                             | 0                             | Recom-<br>mended<br>60P |                      |  |
|                |                        |                    |                 |                  |                       | 12bit            | 30p, 29.97p, 25p, 24p, 23.98p         | 0                             | 0                             |                         |                      |  |

## **BLOCK DIAGRAM**

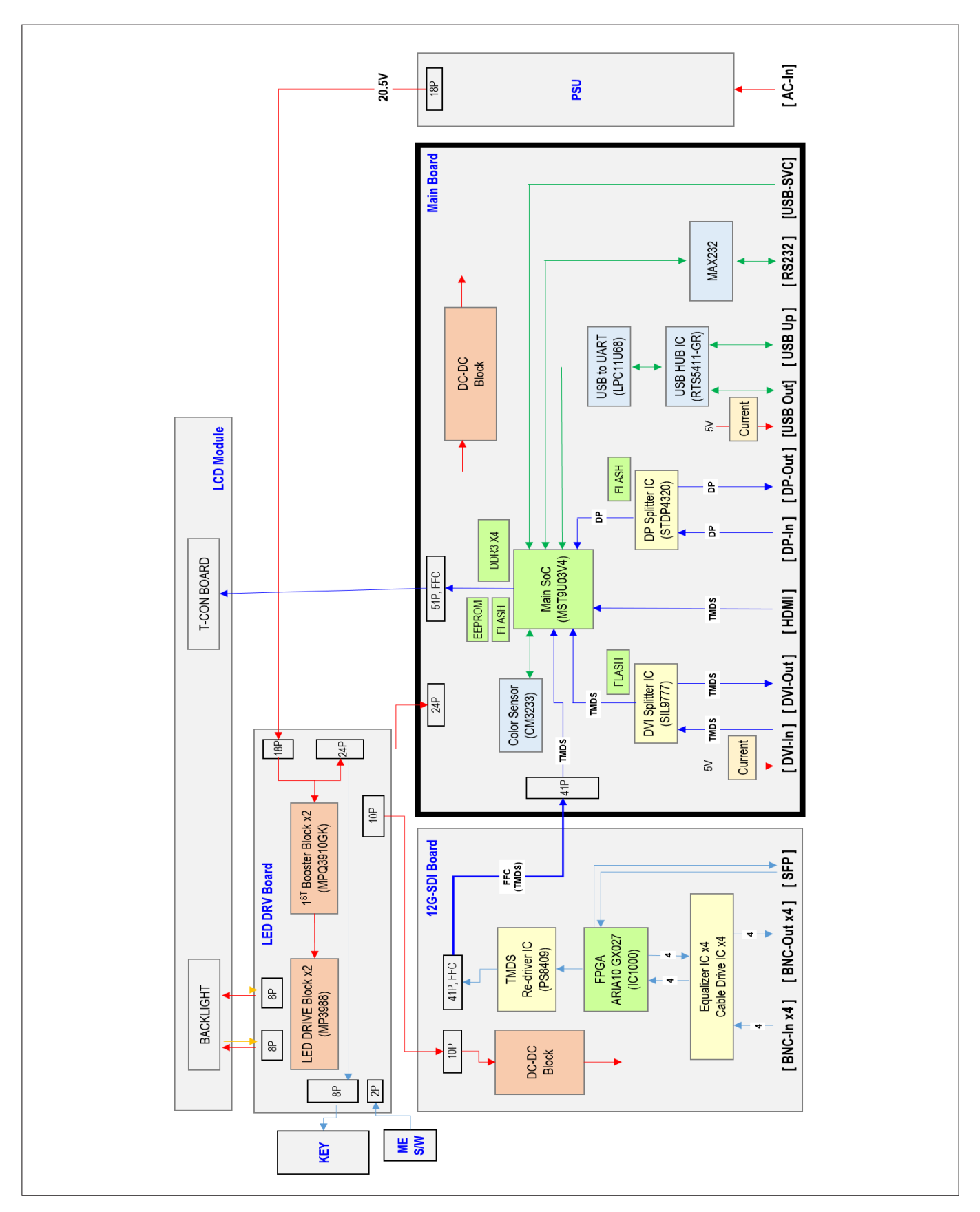

) - Copyright © 2023 LG Electronics Inc. All rights reserved. Only training and service purposes.

# **EXPLODED VIEW**

#### IMPORTANT SAFETY NOTICE

Many electrical and mechanical parts in this chassis have special safety-related characteristics. These parts are identified by  $\triangle$  in the EXPLODED VIEW.

It is essential that these special safety parts should be replaced with the same components as recommended in this manual to prevent Shock, Fire, or other Hazards.

Do not modify the original design without permission of manufacturer.

\* When module or mainboard is defected by any reason, monitor should be changed to new one.

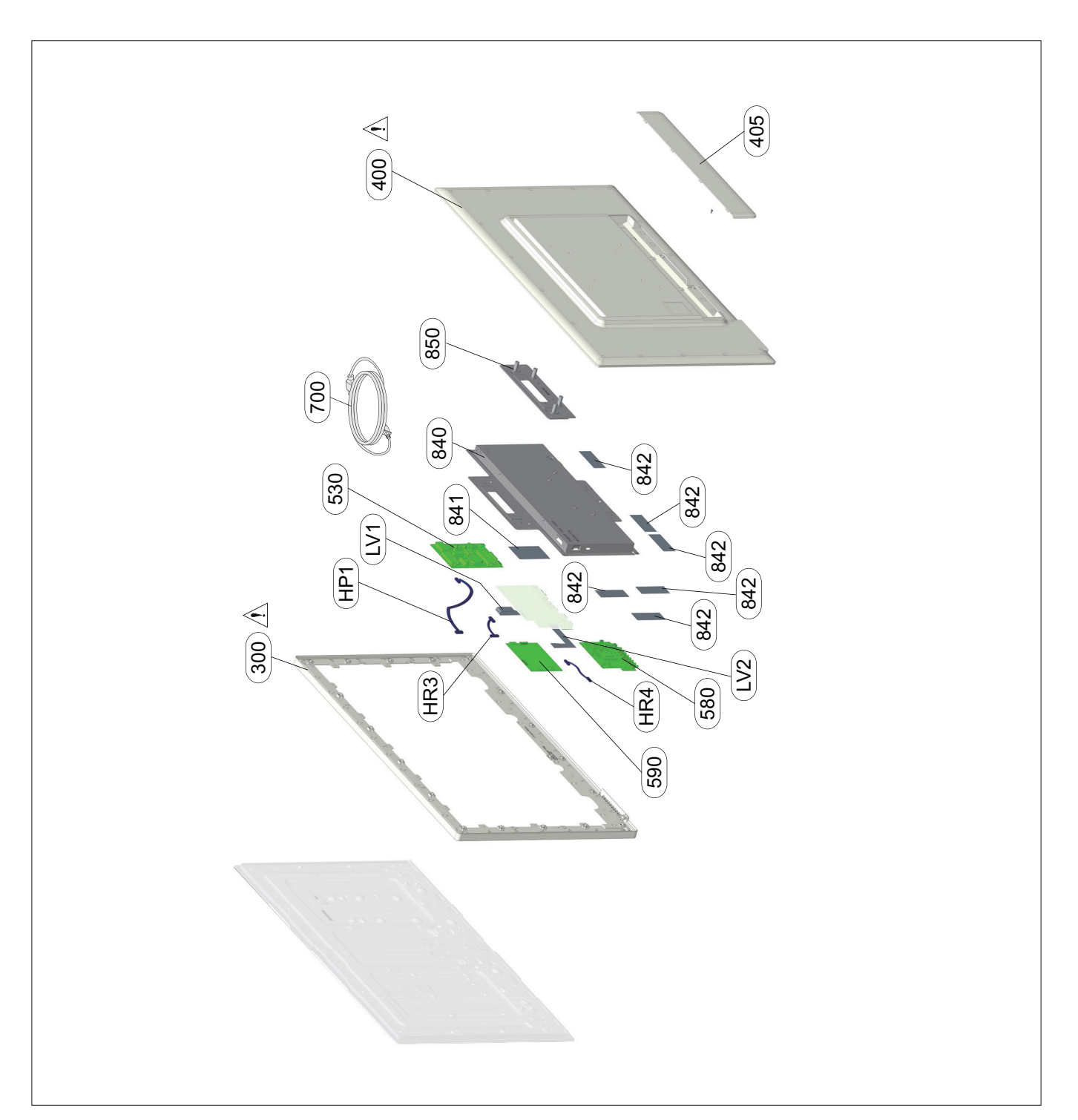

# **TROUBLE SHOOTING GUIDE**

First of all, Check whether there is SVC Bulletin in GSCS System for these model.

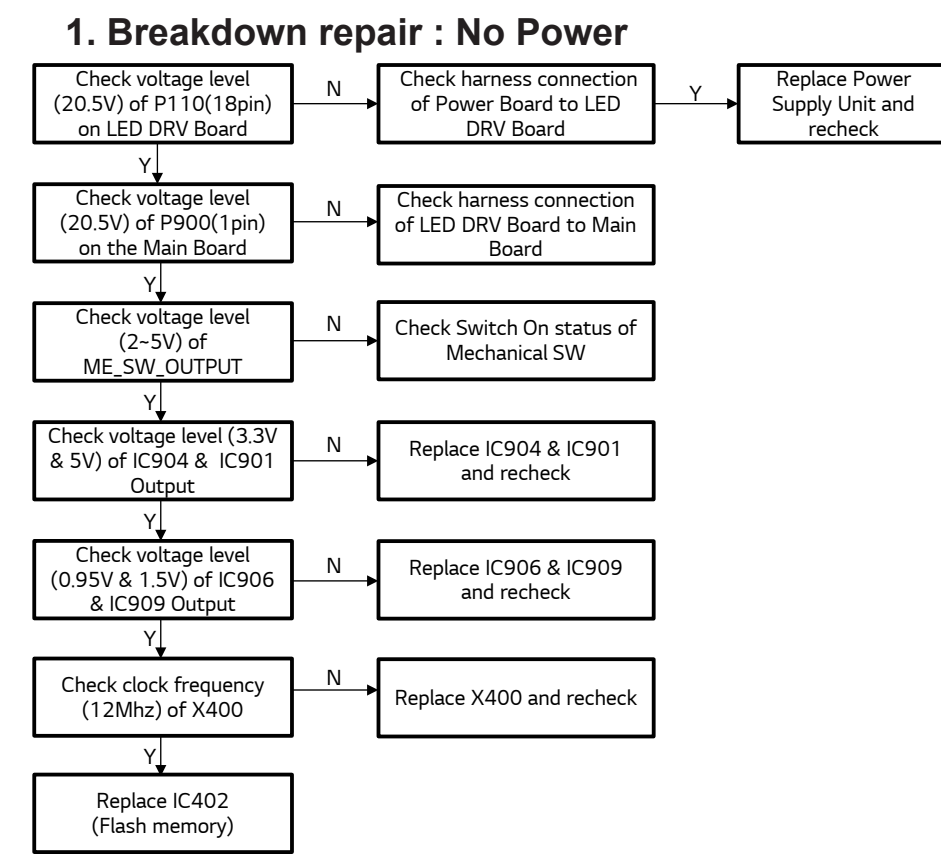

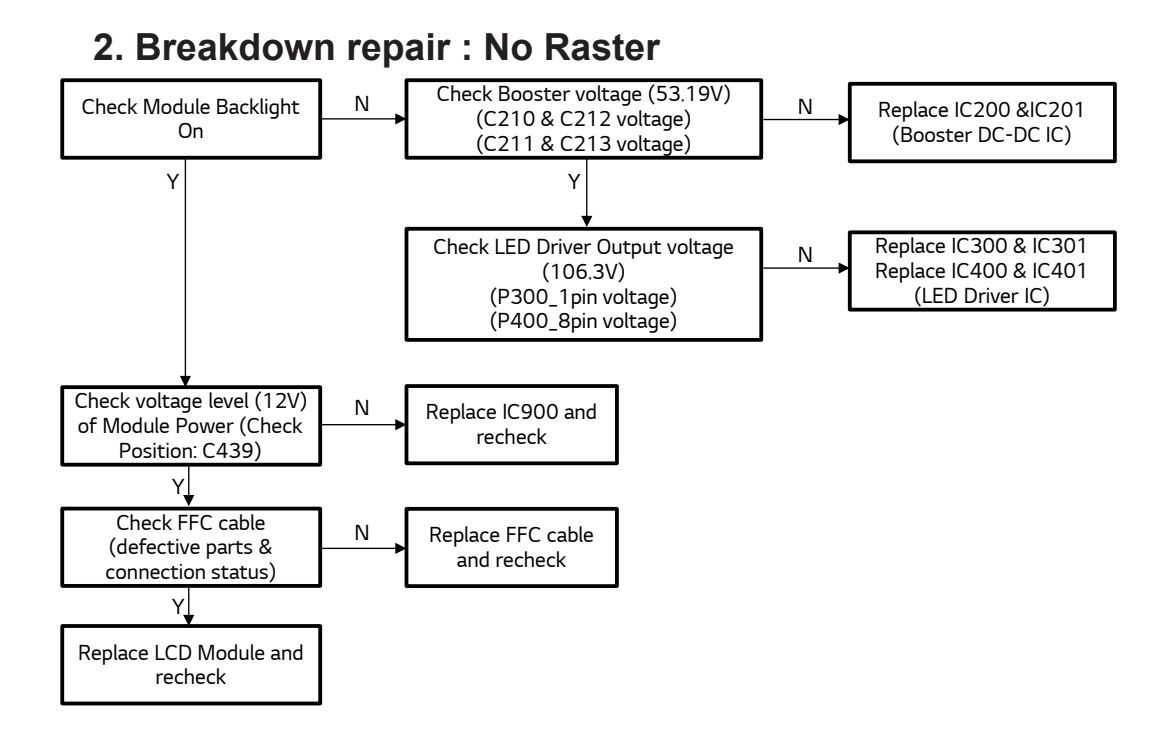

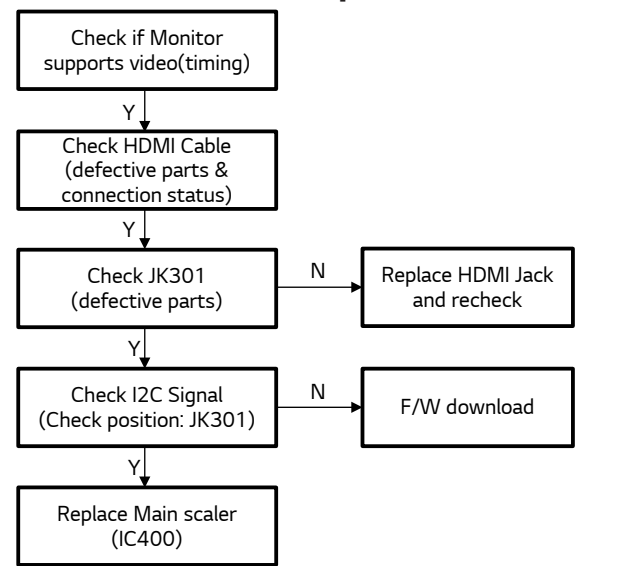

### 3. Breakdown repair : No Raster - HDMI

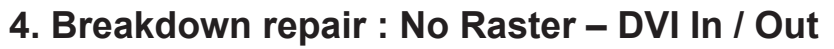

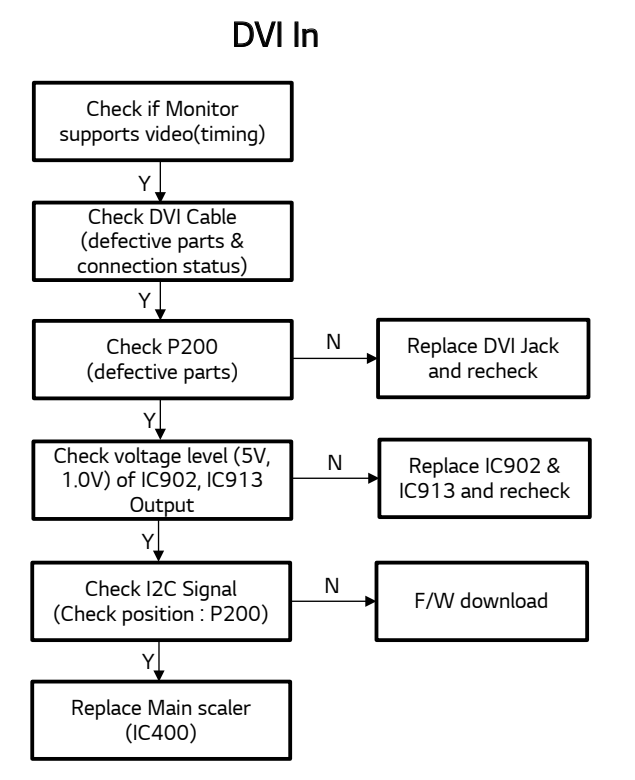

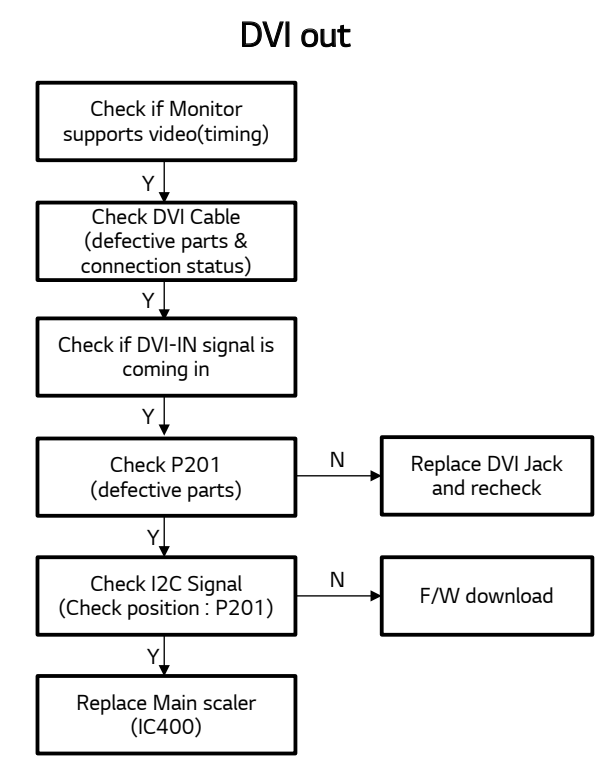

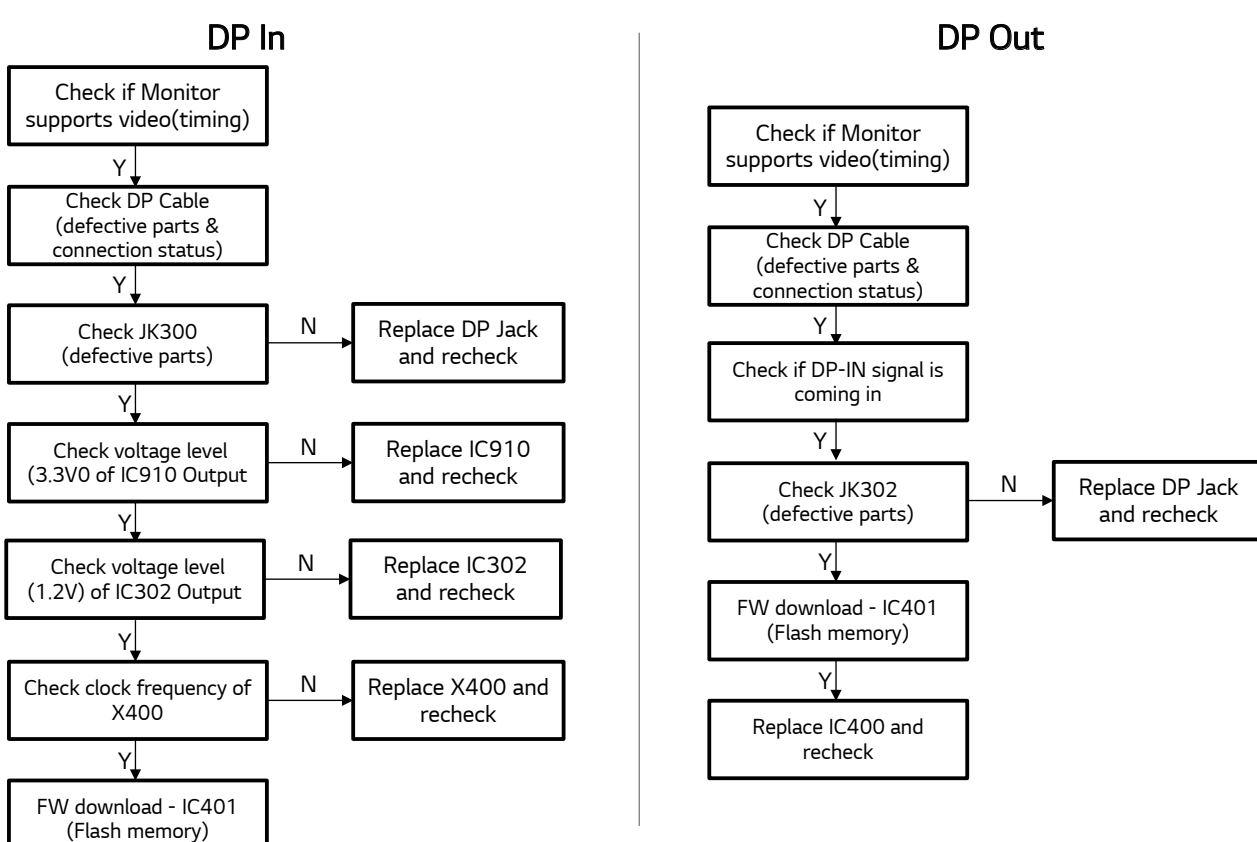

### 5. Breakdown repair : No Raster - DP In / Out

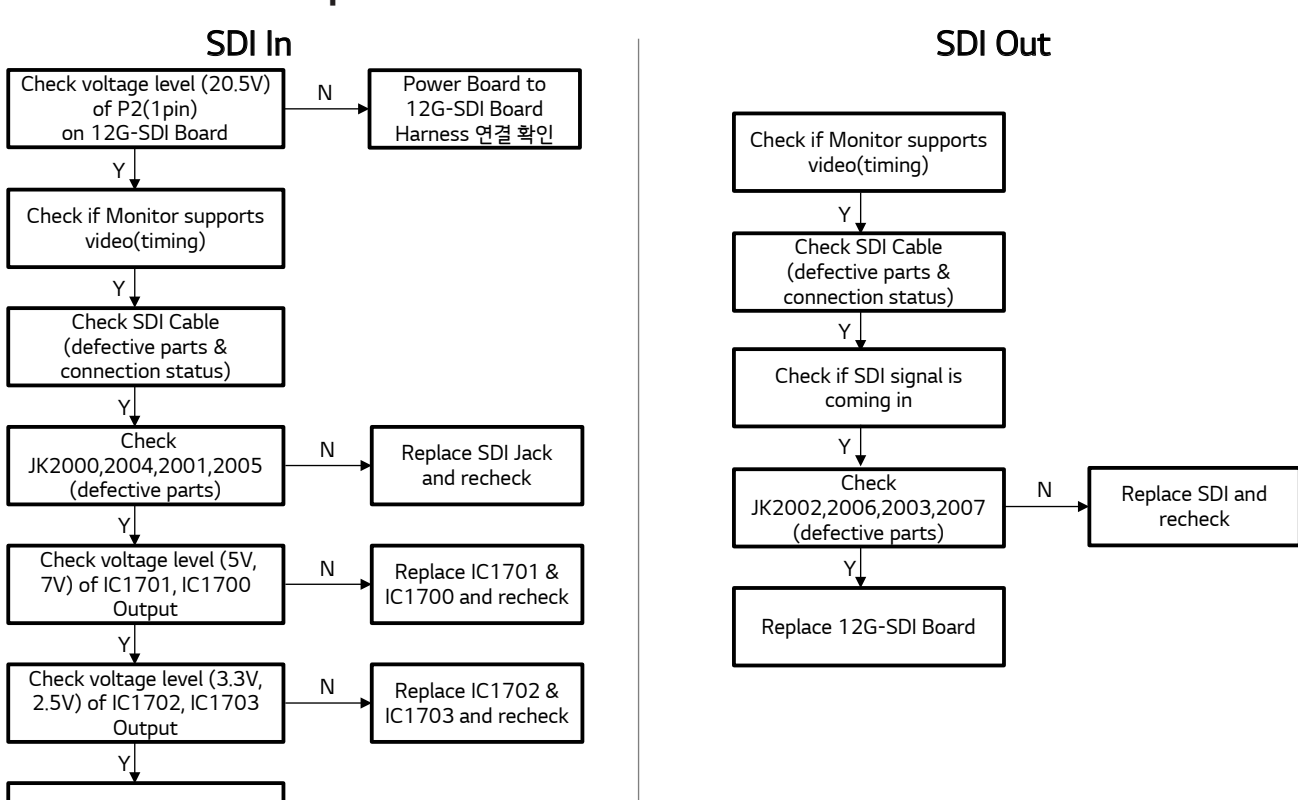

#### 6. Breakdown repair : No Raster – SDI In/Out

Replace 12G-SDI Board

# **DISASSEMBLE GUIDE**

# **Monitor Exploded Method**

[Notice] The image quality correction value is not reflected when replacing the module or main board separately. If the module or main board is defective, please exchange the product.

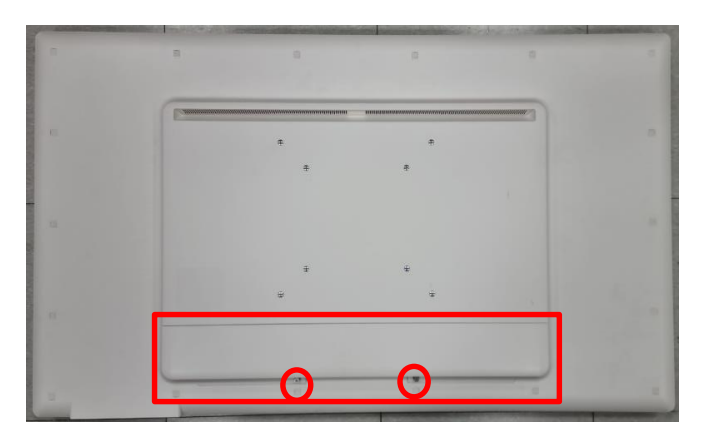

- 1. Disassemble the screws securing the rear door.
- 2. Disassemble the Back Door.

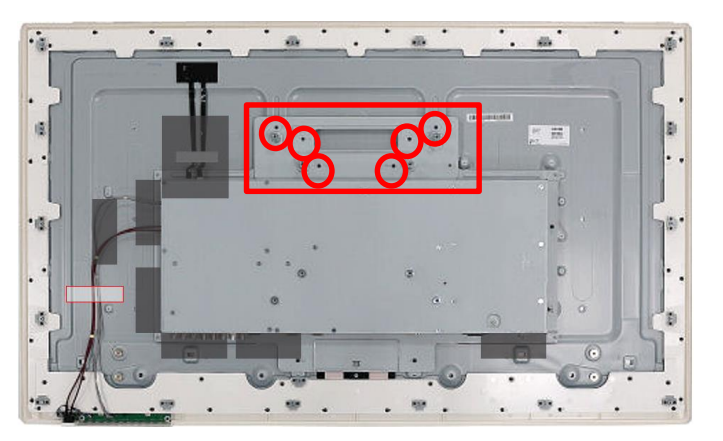

5. Disassemble the VESA Metal fixing screw.6. Disassemble the VESA Metal.

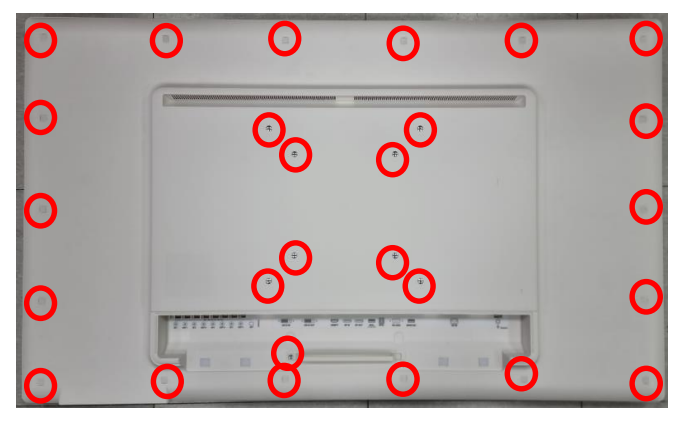

Disassemble the VESA screw and B/C screw.
 Disassemble the B/C Assy.

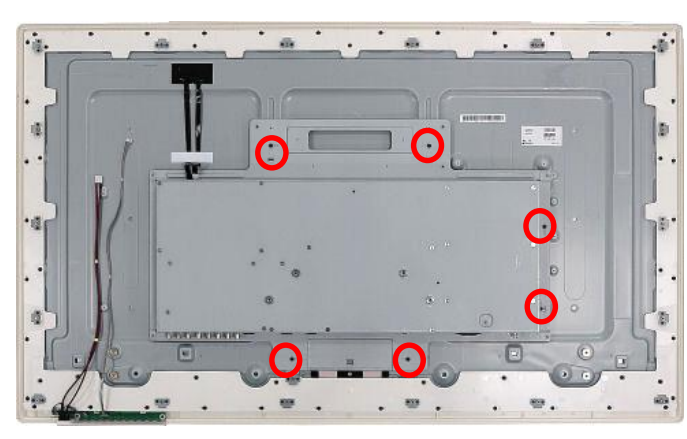

Tool Description

General drivers

**※** Caution

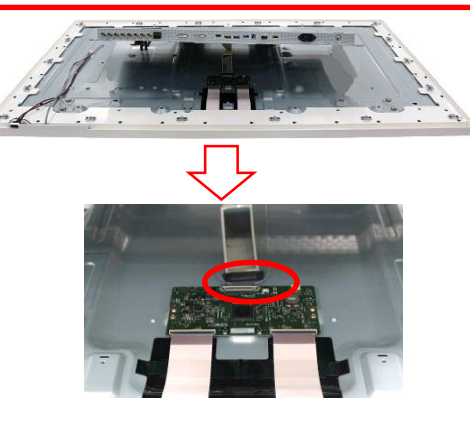

When removing the rear shield, lift the bottom slightly and disconnect the LVDS cable first.

7. Disassemble rear shield metal fixing screws, separate cables, and remove tapes.8. Disassemble the Rear shield Metal.

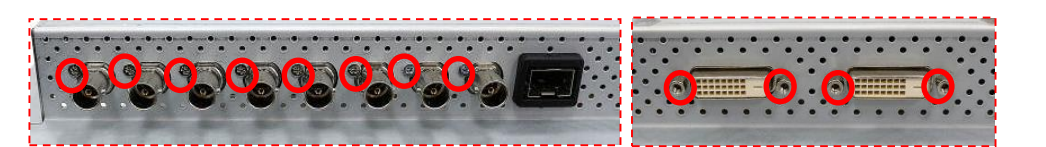

9. Remove the hex screws and SDI JACK fixing screws.

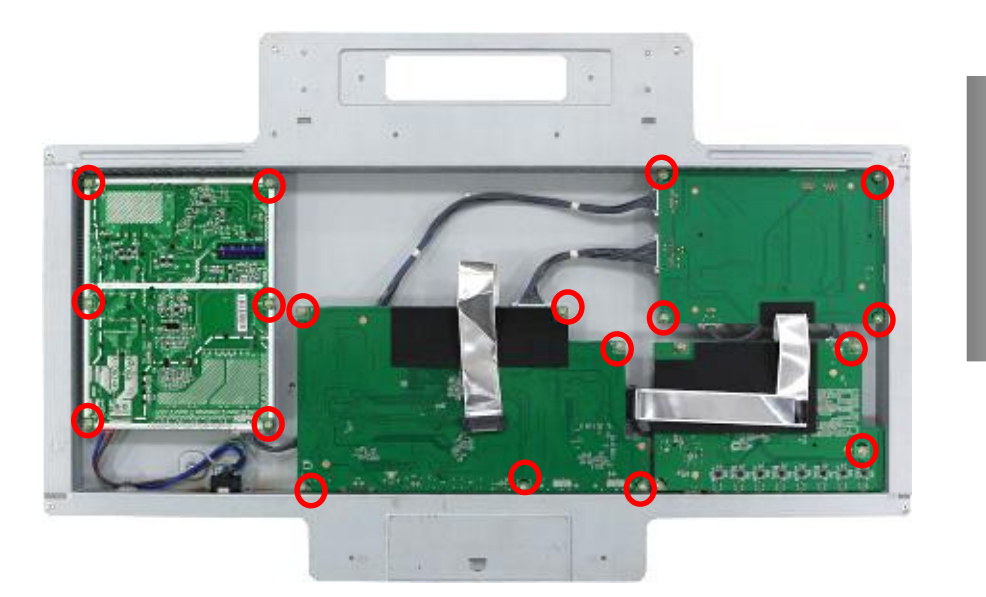

10. Remove the PCB screws.

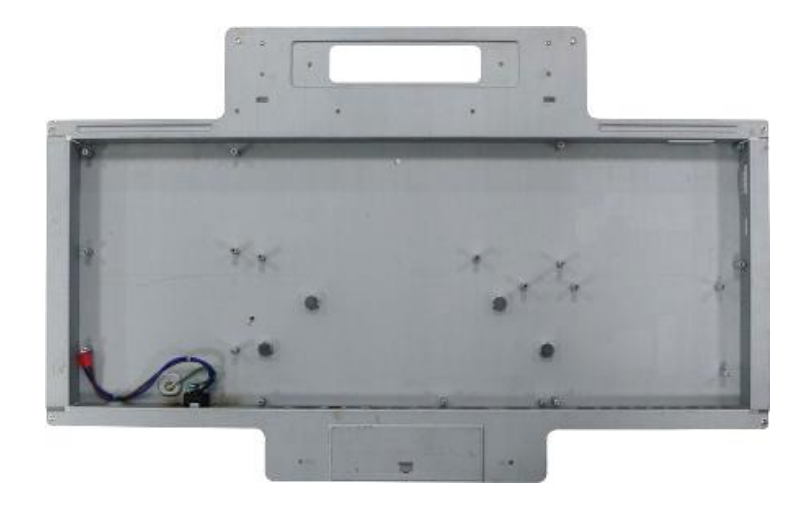

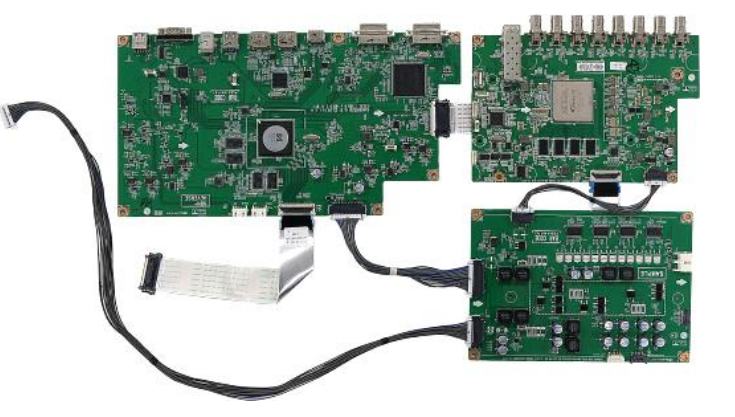

Tool Description

**General drivers** 

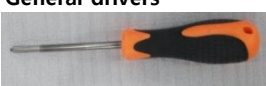

# \* Indicator board rework guide

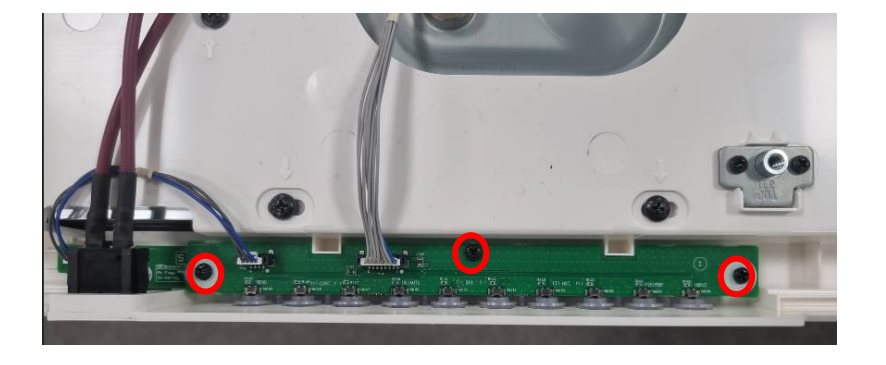

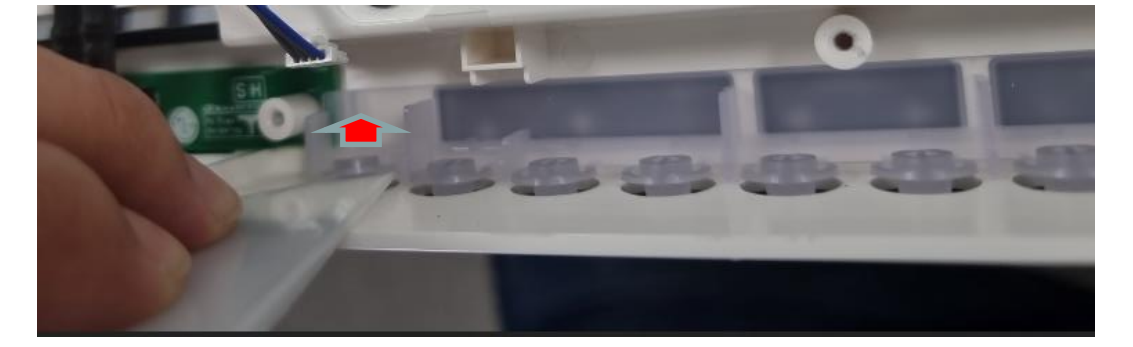

1. Remove the screw 3EA fastened to the Control PCB and remove the Control PCB.

2. Using a tool, Slightly push each key on the button (in the direction of the red arrow) so that it falls off the double-sided tape on the sheet. (Be careful not to break the button)

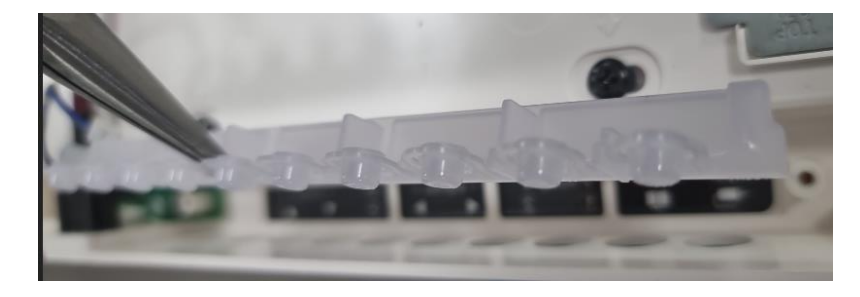

3. Detach the control button.

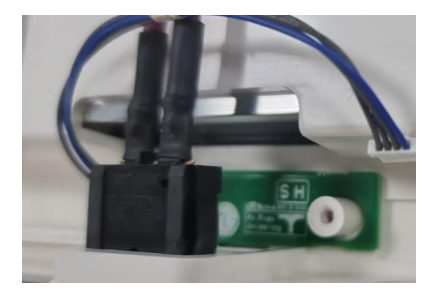

4. Detach the indicator board using the tool.

# FIRMWARE UPDATE GUIDE

There are two ways to update the monitor firmware.

- 1. How to use the update jig
- 2. How to use a USB memory stick

Both methods are the same, so you can choose the method that is convenient for you.

- Need Software to download ISP file. And Method of JIG connection.
  - : DebugTool Driver (JIG Driver Program)
  - : ISP\_Tool\_V4.5.x.x. (ISP Execute TOOL Program)
  - : SW.bin file

Step1. Connect United JIG Jig(Photo #1.) with Monitor & PC.

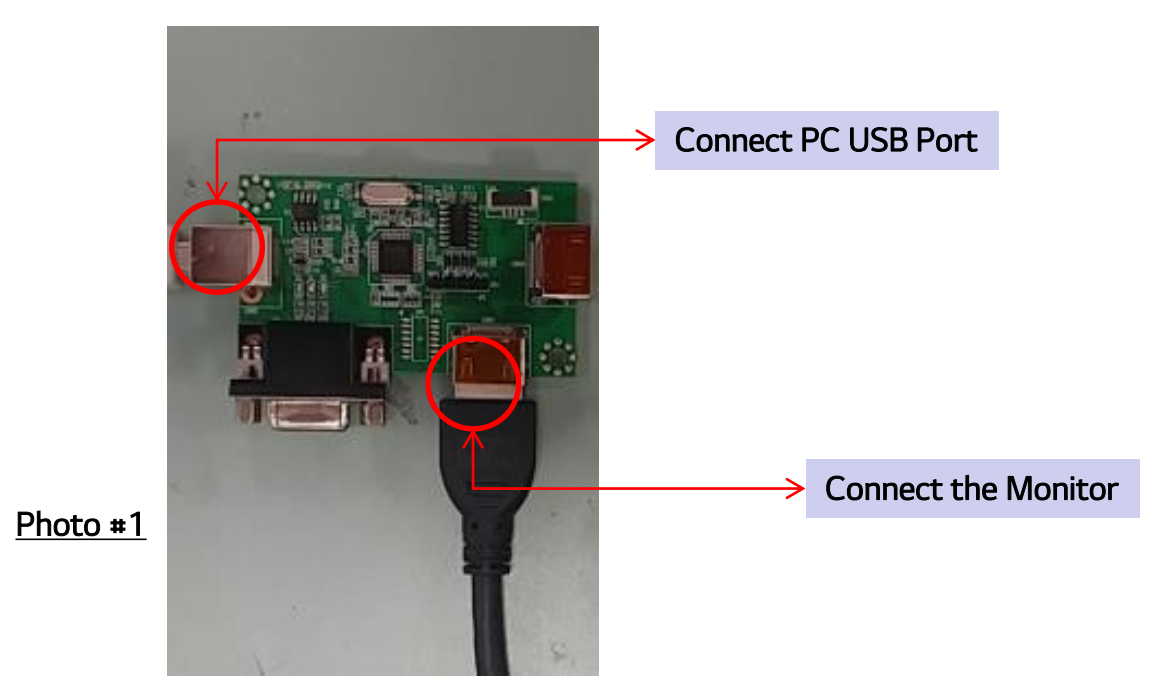

### Step2. Install MSTAR Driver

- 1) If connect USB Cable to Jig, you can see pop-up screen as below.
- 2) Find drive file of your PC Windows version and selection(install).
- 3) If finish installing driver, please <u>re-booting PC.</u>

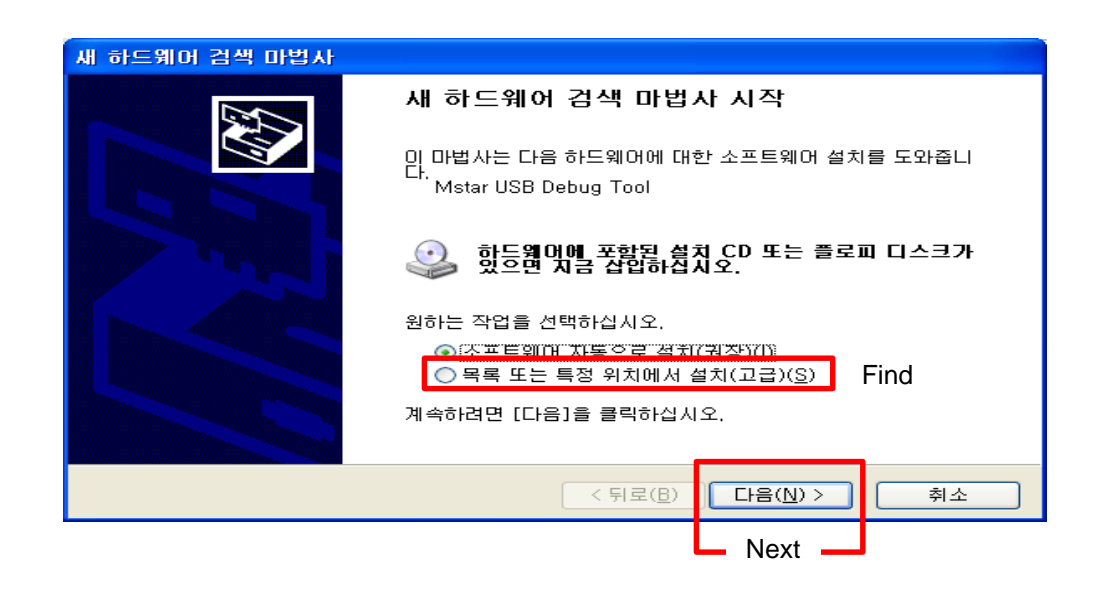

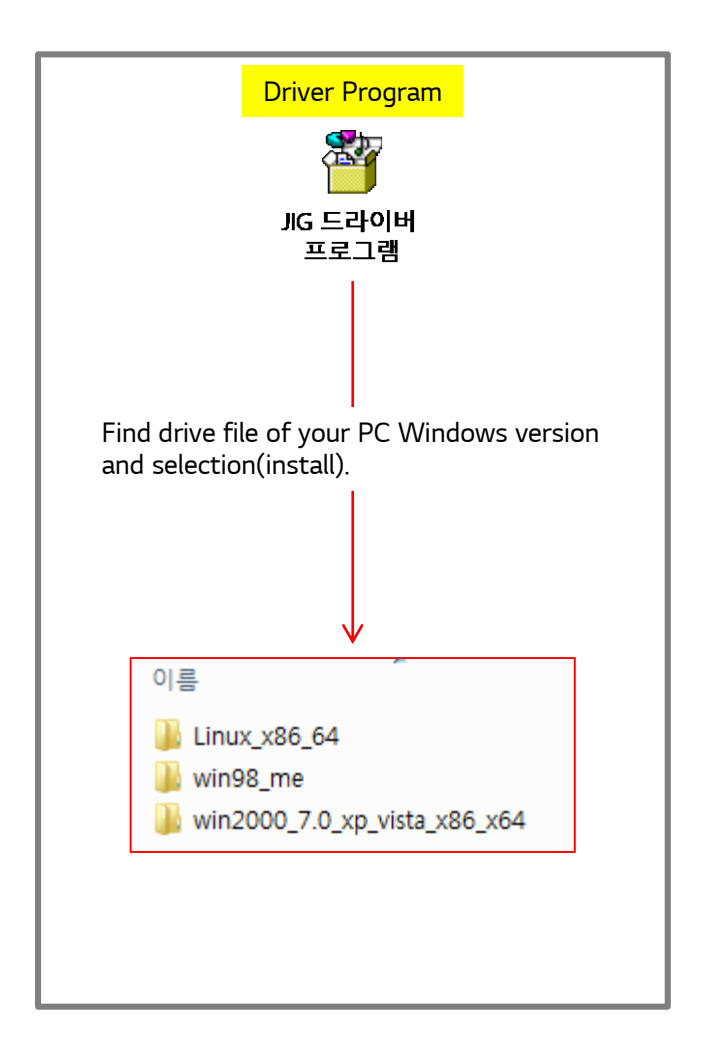

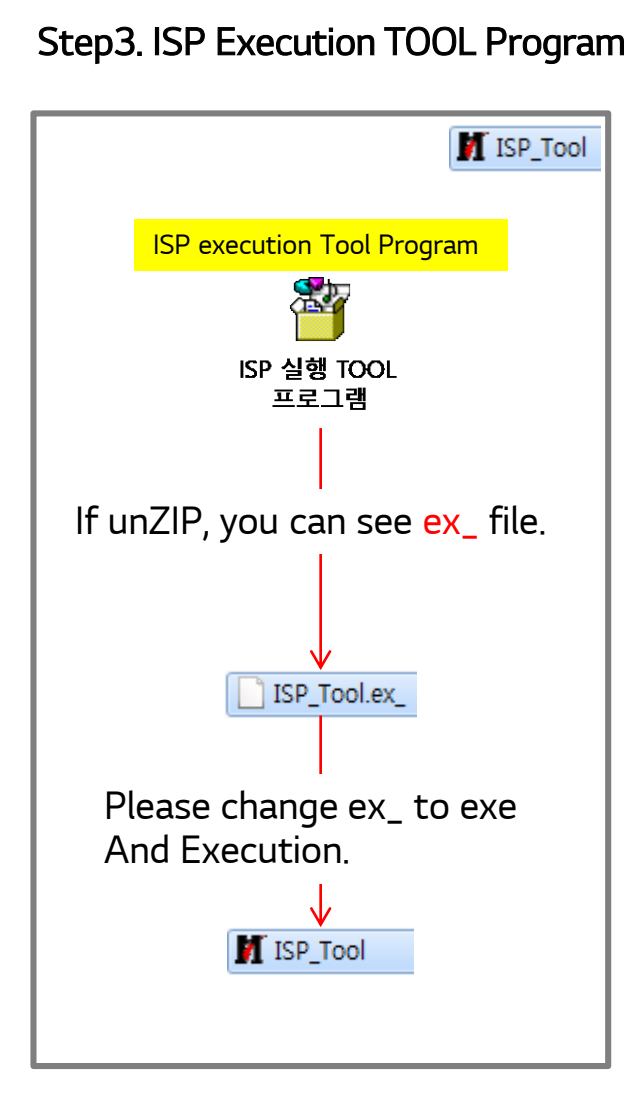

1) Config (program / JIG setting)

: Check Use "USB", "Auto release".

: Adjust I2C Speed suitably

|                                                                             |                           |           |                      |           | -                                     |         | ~       |
|-----------------------------------------------------------------------------|---------------------------|-----------|----------------------|-----------|---------------------------------------|---------|---------|
| Device Load Read A                                                          | uto                       | Restore   |                      | <br>Erase | Config                                | Connect | Dis Con |
| 🔽 Use USB 🔽 Auto re                                                         | lease USB                 | 🗆 Use     | SWI2C                |           |                                       | Relea   | se Note |
| ☐2C Speed Setting<br>Speed : 49<br>Roughly Speed: 300 KHz                   |                           | •         |                      |           |                                       |         |         |
| Allowed Edit HDCP Key A                                                     | llocation                 |           |                      |           |                                       |         |         |
| I Allowed Edit HDCP Key A<br>User Code :                                    | llocation                 |           |                      | -T        | olerance                              |         |         |
| I Allowed Edit HDCP Key A<br>User Code :<br>ISP Slave Address[0x92 ↓        | llocation<br>Serial Debug | Slave Add | dress 0xB2           | T.        | olerance-<br>Verify Rep               | peat 5  |         |
| ✓ Allowed Edit HDCP Key A     User Code :     ISP Slave Address[0x92      ✓ | Serial Debug              | Slave Add | dress<br>Tronerens v |           | olerance<br>Verify Rep<br>prease read | peat 5  |         |

#### 2) Connect (Connect JIG and Flash memory)

- : After Monitor AC Power On and connect JIG and Cable.
- : If push the Connect Icon,

you can see Flash memory name on the pop-up screen.

: Push OK.

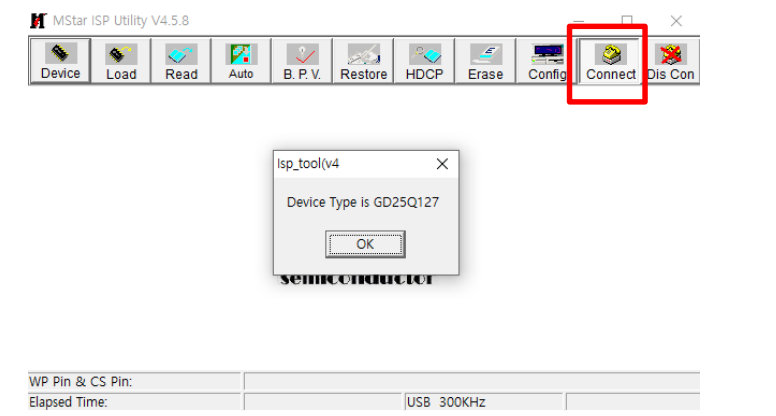

Occur error massage, re-try again. (connection check) (restart program) (reboot)

| 1 | Isp_tool                      |
|---|-------------------------------|
|   | Can't Find the Device Type !! |
|   | OK                            |

#### 3) Read (prepare Bin file)

- : Push "Read" icon and prepare ISP bin file. ※ Read is recommended after Connect Success.
- : Check : End Addr. X Sometimes the value 0x1FFFF is displayed as an example, in which case you need to read it again.

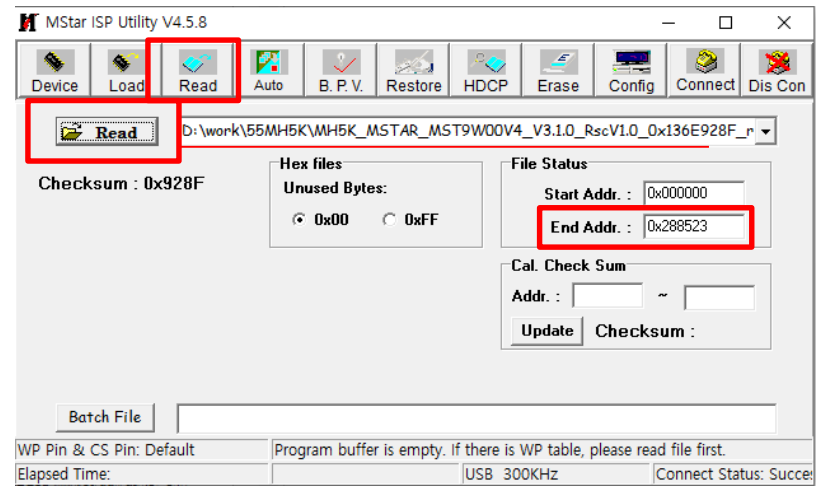

#### 4) Auto (Download)

- : After check A and B and push the "Run".
- : You can see download time and finish message .

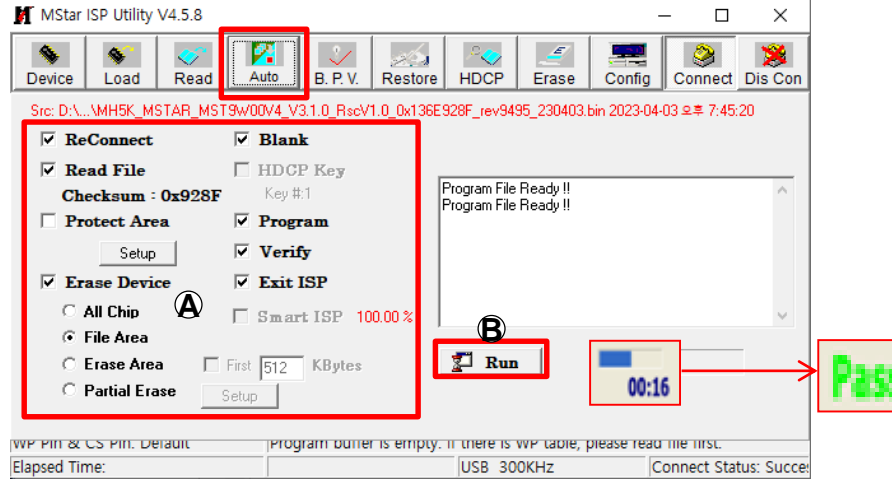

# 2. How to Monitor Firmware update by USB Memory stick

- 1. Please prepare an USB memory stick. (Except for the external HDD disk) [Note] The file system must use the following format. (NTFS, FAT, FAT32)
- 2. Please make a new folder like as LG\_MNT of USB memory stick. (Ex. E:\LG\_MNT)
- 3. Please copy monitor FW(MH5K\_MSTAR\_MST9W00V4\_V3.X.X\_XXXX\_revXXXX\_XXXX.bin) to the folder [Note] The downloading feature does not work properly when using the download file from the company security.
- 4. Please insert the USB memory stick to the "SERVICE ONLY"

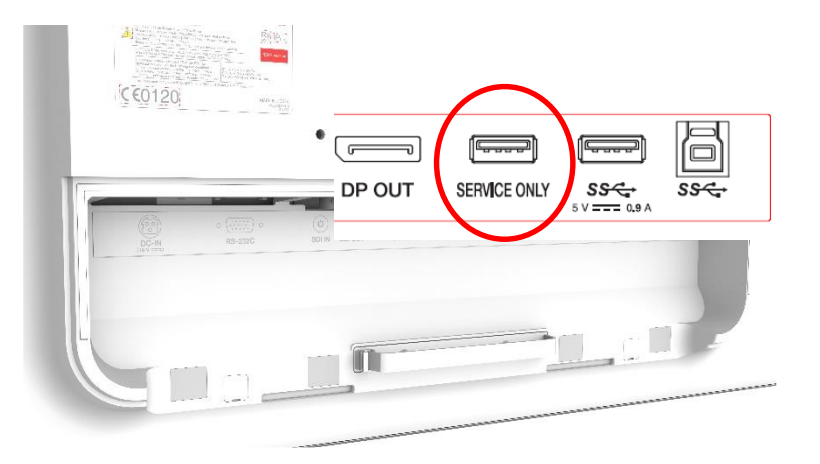

#### [Description]

- Customer Condition
  - 1. If the FW of USB must include a higher version more than version of current monitor, the updating feature will be normally worked.
  - 2. User can choice whether or not performing a updating feature by the selection of user.

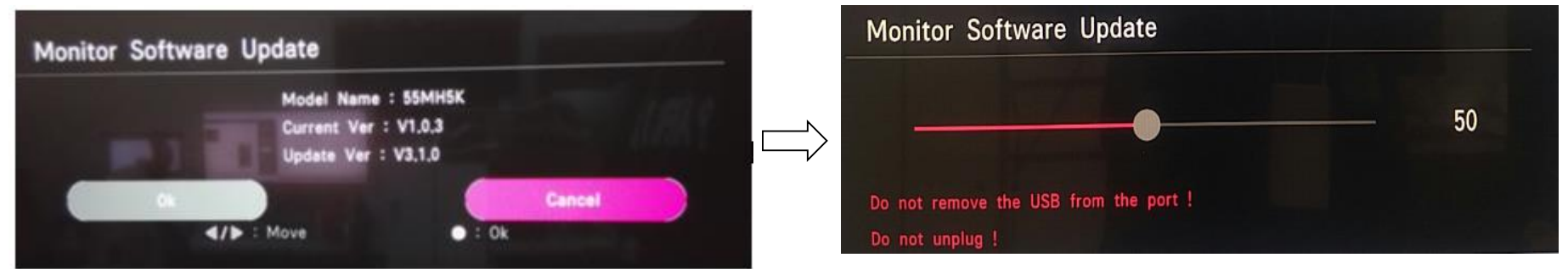

- Factory Condition (Aging On)

1. After searching the highest version in LG\_MNT folder of USB, the updating feature has been automatically performed regardless of the current version of monitor.

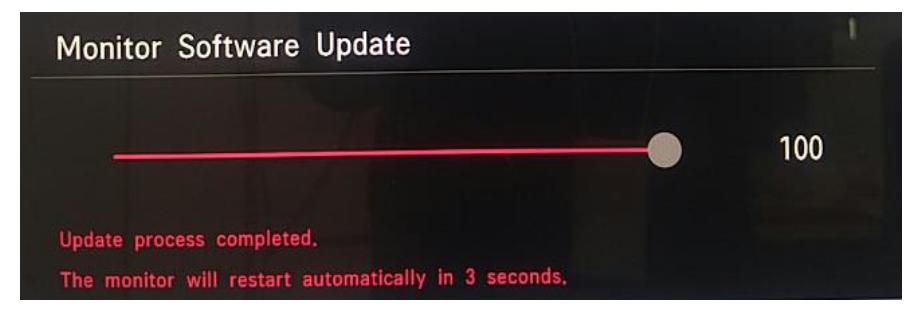

[Common] When the updating feature is completed, monitor will turn off/on automatically after 3 seconds.

[Troubleshooting]

- Q. The power turns off suddenly during updating FW in the status of progress bar, monitor does not work.
  - The power cable should be removed and reconnected after inserting an USB memory stick including FW in the determined folder.
     [Note] After searching the highest version in LG\_MNT folder of USB, the recovering feature has been automatically performed
  - ightarrow After 40 seconds, the monitor will be normally recovered by itself.
- Q. The power turns off suddenly during updating PD FW under 50% status of progress bar, how can I do?
  - ightarrow After turning on the power, the updating will be progress again from the beginning percentage.

# 3. How to update DP Splitter Firmware

1. Connect the United jig to a PC and monitor

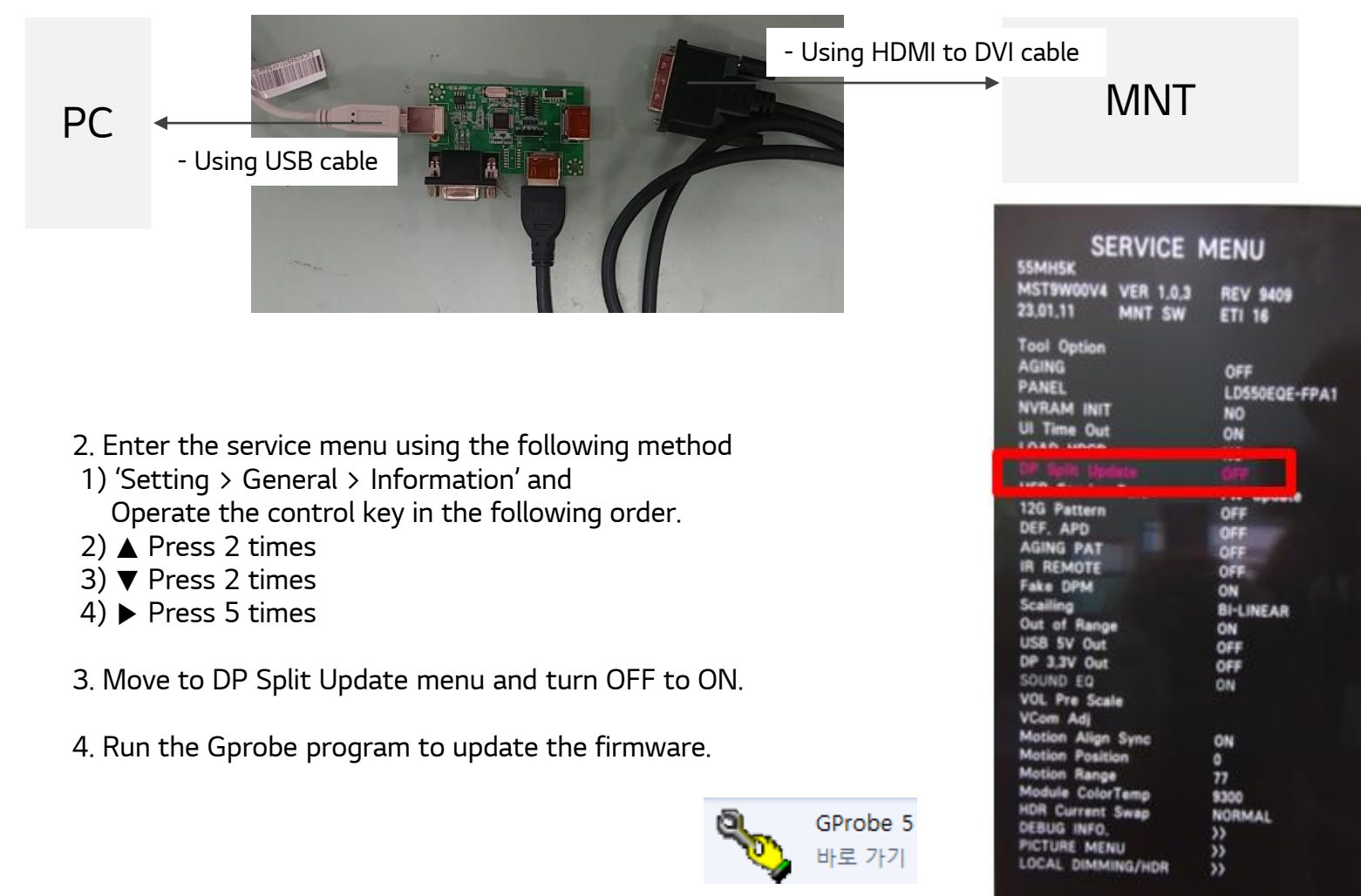

<fig-1>

Copyright 2023 LG Electronics Inc. All rights reserved. Only training and service purposes.

# Default settings-1

|                                                                                                    | 🚔 장치 관리자                                                                                                    |
|----------------------------------------------------------------------------------------------------|----------------------------------------------------------------------------------------------------|
| Connection Settings                                                                                                    | 파일(F) 동작(A) 보기(V) 도움말(H)                                                                                                    |
| Pin Assignments USB Delays and Buffer Size Connection Serial Parallel                                                                                                    |                                                                                                    |
| Serial Port Settings<br>Port: Data Bits: 8<br>Baud Rate: Parity: None<br>Stop Bits: 1<br>Advanced Timeout Settings                                                                                                    | <ul> <li>▶·· ⑧ Bluetooth 송수신 장치</li> <li>▶·· ● IDE ATA/ATAPI 컨트롤러</li> <li>▶·· ● Jungo Connectivity</li> <li>▲·· ● 기타 장치</li> <li>● Bluetooth 주변 장치</li> <li>● Bluetooth 주변 장치</li> <li>● Bluetooth 주변 장치</li> </ul> |
| WARNING: do not adjust the Advanced Timeout Settings<br>unless advised by a Genesis Microchip developer,<br>Read Interval 0 ms Write Multiplier 0 ms<br>Read Multiplier 0 ms Write Constant 0 m<br>Bead Constant 0 ms Bestore Defaults | ▲ 및 네트워크 어댑터<br>····· 및 Bluetooth 장치(RFCOMM 프로토콜 TDI)<br>····· 및 Bluetooth 장치(개인 영역 네트워크)<br>····· 및 Intel(R) Dual Band Wireless-AC 7260<br>····· 및 디스크 드라이브<br>····· 및 디스플레이 어댑터                                    |
| Scheme<br>Scheme<br>Save As Delete                                                                                                    | <ul> <li>▷····································</li></ul>                                                                                                    |
| 확인 취소                                                                                                    | 프 리뷰드<br>(COM & LPT) PORT(COM & LPT)<br>USB Serial Port (COM2)                                                                                                    |

# Default settings-2

| Connection Settings                                                                                                    |
|----------------------------------------------------------------------------------------------------|
| Pin Assignments USB Delays and Buffer Size Connection Serial Parallel                                                                                                    |
| Devices<br>Select the type of device you wish to use GProbe to connect<br>with,                                                                                                    |
| Device:                                                                                                    |
| Protocols                                                                                                    |
| Select the communication protocol, For the appropriate protocol version for your set-up please to set of the set of the s |
| Protocol: SERIAL1                                                                                                    |
| Select 'Print Enable' if you wish to receive 'Print' messages<br>from the board, Note that this option is only available for<br>DDC2BI protocols and may cause communication traffic<br>during sensitive chip operations,                                                                                                    |
| 🗖 Enable Print                                                                                                    |
| Scheme                                                                                                    |
| Serial Connection for all Genesis Chips                                                                                                    |
| Save As Delete                                                                                                    |
|                                                                                                    |
|                                                                                                    |
| 확인 취소                                                                                                    |

| Connection Settings                                 | ×                                           |
|-----------------------------------------------------|---------------------------------------------|
| Connection   Seria<br>Pin Assignments USB           | al   Parallel  <br>  Delays and Buffer Size |
| USB To I2C Device Settings                          |                                             |
| Speed:                                              |                                             |
| Scheme                                              |                                             |
| Default USB Settings                                | •                                           |
| Sa                                                  | ve As,,, Delete                             |
| Could not connect to USB device, T<br>is displayed, | he value stored in the registry             |
|                                                     |                                             |
|                                                     | 취소                                          |

# Default settings-3

| Connection Settings                                                                                                    | Connection Settings                                                                                                    |
|----------------------------------------------------------------------------------------------------|----------------------------------------------------------------------------------------------------|
| Pin Assignments USB Delays and Buffer Size Connection Serial Parallel                                                                                                    | Connection Serial Parallel<br>Pin Assignments USB Delays and Buffer Size                                                                                                    |
| Port Selection         Port:         The most common port addresses are LPT1 (0x378).         LPT2 (0x278), LPT3 (0x3BC), and LPT4 (0x2BC), if you are unsure of the correct port address, check the properties of the parallel port in the Control Panel Device         Monager         Speed         Clock       60000         Scheme         Standard Speed LPT1 (0x378)         Save As | Delays         Enter the maximum delays after which short and long commands will timeout.         Short Timeout         Short Timeout         If required, enter the address and size of the on-chip memory buffer that can be used for commands like NVRAMWrite. Entering these values is identical to using the SetBuffer command.         Address       4096         Scheme         Default Settings         Save As         Delete |
| 확인 취소                                                                                                    | 확인 취소                                                                                                    |

# Setting commands in a text file

- 1. open Pegasus\_ISP\_UART.txt
- 2. Modify the red box in the figure to the right based on the firmware update file.
- 3. Save the file.

Pegasus\_ISP\_UAR T.txt

| 1  |                                  |      |         |    | T          |
|----|----------------------------------|------|---------|----|------------|
| 디스 | ∃ (D:) ▶ 0000_ISP_test ▶         |      |         |    | <b>- 4</b> |
|    | 공유 대상 ▼ 새 폴더                     |      |         |    |            |
|    | 이름                               | 수정   | 한 날짜    |    | 유형         |
|    | 길 bin파일(gang용)                   | 2016 | 6-08-18 | 오전 | 파일         |
|    | 🙀 isptemp_spi.hex                | 2012 | 2-12-15 | 오전 | HEX        |
|    | Pegasus_ISP_UART.txt             | 2016 | 6-08-11 | 오전 | 텍스         |
|    | 🔀 Pegasus_SplitterApp_0418.hex   | 2016 | 6-08-18 | 오전 | HEX        |
|    | Pegasus_SplitterApp_0520.hex     | 2016 | 6-05-23 | 오후 | HEX        |
|    | 🔀 Pegasus_SplitterApp_160808.hex | 2016 | 6-05-23 | 오후 | HEX        |

# If the firmware is up to date,

|          | 🦳 Pegasus_ISP_UART.txt - 메모장                                                                   |
|----------|------------------------------------------------------------------------------------------------|
|          | 파일(F) 편집(E) 서식(O) 보기(V) 도움말(H)                                                                 |
|          | debugon                                                                                        |
|          | SetBuffer 0x1800 0x2000                                                                        |
|          | Reset O                                                                                        |
|          | delay 1000                                                                                     |
|          | RAMWrite isptemp_spi.hex                                                                       |
|          | run 0x1800                                                                                     |
|          | SetBuffer 0x5000 450                                                                           |
|          | delay 1000                                                                                     |
|          | FlashID                                                                                        |
|          | //For flash erase we need a bigger delay<br>setdelay 60000                                     |
|          | FlashErase                                                                                     |
|          | //Set old delays back<br>setdelay 5000                                                         |
|          | delay 3000                                                                                     |
|          | //fastFlashWrite Pegasus_SplitterApp_2110.hex<br>//fastFlashWrite Pegasus_splitterApp_0418.hex |
|          | fastFlashWrite <mark>Pegasus_SplitterApp_160808.hex</mark>                                     |
|          | Reset 1                                                                                        |
| Enter th | e filename here                                                                                |

If the connection is fine 1. enter 1 and press 'Execute' to see 0x01=0x80.

| ✓ Execute                                                                                                    | Help |
|----------------------------------------------------------------------------------------------------|------|
| the state of the second second s |      |
| 0x01=0x80                                                                                                    |      |
| Successful.                                                                                                    |      |
| SetBuffer: Command Successful.                                                                                                    | =    |
| Reset: Command Successful.                                                                                                    |      |
| Delay: Command Successful.                                                                                                    |      |
| RAMWrite: Command Successful.                                                                                                    |      |
| Run: Command Successful.                                                                                                    |      |
| SetBuffer: Command Successful.                                                                                                    |      |
| Delay: Command Successful.                                                                                                    |      |
| Flash Manufacturer: 0xC2 ID: 0x13                                                                                                    |      |
| SetDelay: Command Successful.                                                                                                    |      |
| Erasing FLASH Done.                                                                                                    | -    |

To update the firmware,

- 1. navigate to the location of the text file and press 'Execute'.
- 2. The update will start, the screen will cycle off and on,
  - and it will be completed when the following text appears.

| <pre>batch D:\0000_ISP_UART\Pegasus_ISP_UART.txt</pre> | - | Execute |
|--------------------------------------------------------|---|---------|
| PwrExtBlk-OFF                                          |   |         |
| AppPwrOn                                               |   |         |
| CHIP Power ON!!!                                       |   |         |
| PwrExtB1k-ON                                           |   |         |
| DP1.2 Pegasus Lib Version 0.25                         |   |         |
| 19:42:12 Feb 25 2016                                   |   |         |
| HDCP Repeater Lib Version 0.8                          |   |         |
| 11:48:37 Sep 14 2015                                   |   |         |
| HDMITX Lib Version 0.3                                 |   |         |
| 19:42:23 Feb 25 2016                                   |   |         |
| MODEL: LG Medical Monitor                              |   |         |
| ->PM:Pwr-On                                            |   |         |
|                                                        |   |         |

# 4. How to update SDI Firmware

- 1. Please prepare an USB memory stick. (Except for the external HDD disk) [Note] The file system must use the following format. (FAT32)
- 2. Please make a new folder like as LG\_MNT of USB memory stick. (Ex. E:₩LG\_MNT)
- 3. Please copy SDI Software (2files :: FPGA\_vx.xx\_0xAAAA\_yymmdd.bin , FW\_vx.xx\_0xAAAA\_yymmdd.hex) to the folder of "LG\_MNT".

[Note] The downloading feature does not work properly when using the download file from the company security.

4. Please insert the USB memory stick to the "SERVICE ONLY"

% SDI firmware updates only support upgrading from a lower version to a higher version.

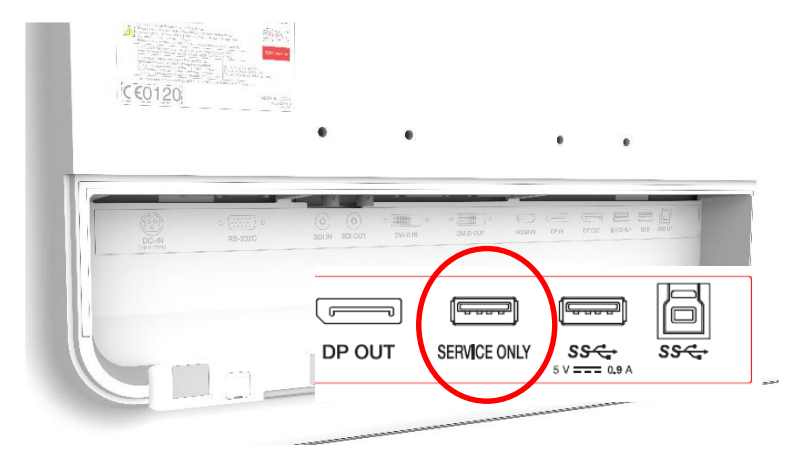

# 4. How to update SDI Firmware

- 5. Enter the Service mode
- 1) 'Setting > General > Information' and Operate the control key in the following order.
- 2) A Press 2 times
- 3) ▼ Press 2 times
- 4) ► Press 5 times

#### 6. In the USB Service Port menu, click the ► key

|                                          | THE R. LEWIS CO.  |
|------------------------------------------|-------------------|
| SERVICE<br>55MH5K<br>MST9W00V4 VER 1.0.3 | MENU<br>REV. 9409 |
| 23.01.11 MNT SW                          | FTI 16            |
| Tool Option                              |                   |
| AGING                                    | OFF               |
| PANEL                                    | LD550EQE-FPA1     |
| NVRAM INIT                               | NO                |
| UI Time Out                              | ON                |
| LOAD HDCP                                | NO                |
|                                          | VIT               |
| USB Service Port                         | FW Update         |
|                                          | VFF               |
| DEF. APD                                 | OFF               |
| AGING PAT                                | OFF               |
| IR REMOTE                                | OFF               |
| Fake DPM                                 | ON                |
| Scailing                                 | BI-LINEAR         |
| Out of Range                             | ON                |
| USB 5V Out                               | OFF               |
| DP 3.3V Out                              | OFF               |
| SOUND EQ                                 | ON                |
| VOL Pre Scale<br>VCom Adj                |                   |
| Motion Align Sync                        | ON                |
| Motion Position                          | 0                 |
| Motion Range                             | 77                |
| Module ColorTemp                         | 9300              |
| HDR Current Swap                         | NORMAL            |
| DEBUG INFO.                              | >>                |
| PICTURE MENU                             | >>                |
| LUCAL DIMMING/HDR                        | >>                |

# 4. How to update SDI Firmware

7. SDI SW update pop-up message is shown

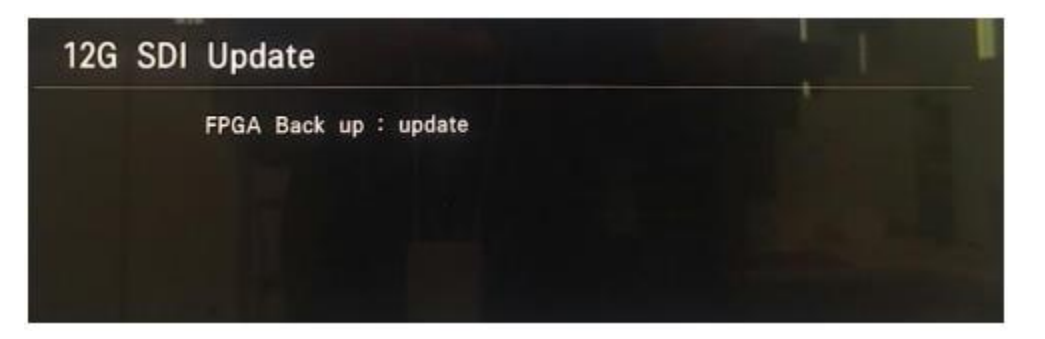

8. After showing FPGA Back up, FPGA, MCU Back up, MCU update, "Update process completed." message is shown about 3 sec . That means you are success to update

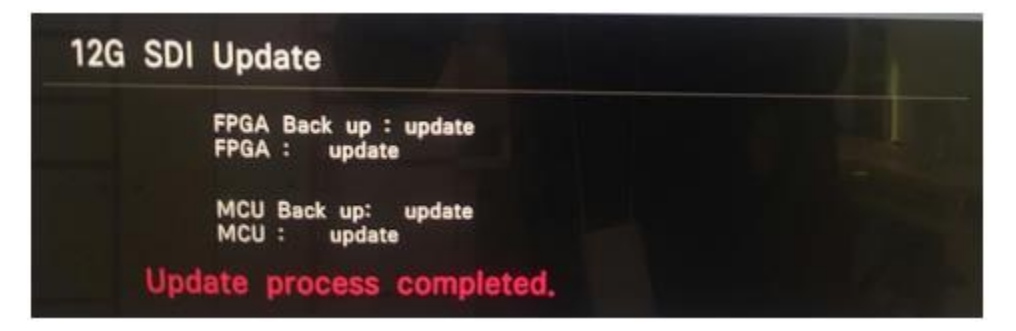

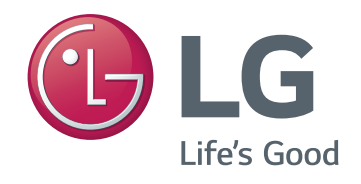